# 工业物联网网关 IOT-861

# **User Manual**

V 1.3

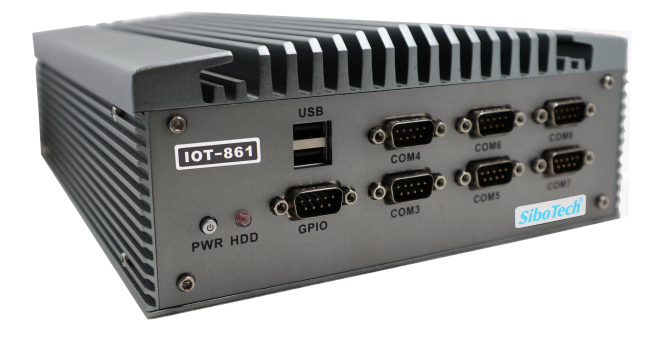

### SiboTech Automation Co., Ltd

Technical Support: +86-21-5102 8348 E-mail:gt@sibotech.net

## *IOT-861* 工业物联网网关

User Manual

|   | =    |
|---|------|
|   | শ্বন |
| н |      |

| -, | 引言                                    | 3    |
|----|---------------------------------------|------|
|    | 1.1 关于说明书                             | 3    |
|    | 1.2 版权信息                              | 3    |
|    | 1.3 术语                                | 3    |
| 二、 | 产品概述                                  | 4    |
|    | 2.1 产品功能                              | 4    |
|    | 2.2 产品特点                              | 4    |
|    | 2.3 技术指标                              | 4    |
|    | 2.4 电磁兼容性能                            | 5    |
|    | 2.4.1 高频干扰试验(GB/T15153.1 classIII)    | 5    |
|    | 2.4.2 快速瞬变脉冲群试验(GB/T17626.4 classIII) | 5    |
|    | 2.4.3 静电放电干扰(GB/T 17626.2 classIII)   | 6    |
|    | 2.4.4 辐射电磁场( GB/T 17626.3 classIII )  | 6    |
| 三、 | 硬件说明                                  | 7    |
|    | 3.1 产品外观                              | 7    |
|    | 3.2 指示灯                               | 8    |
|    | 3.3 接口                                | 8    |
|    | 3.3.1 电源接口                            | 8    |
|    | 3.3.2 以太网接口                           | 9    |
|    | 3.3.3 RS-485/RS-422 接口                | 9    |
|    | 3.3.4 RS-232 接口                       | .10  |
|    | 3.4 看门狗                               | . 11 |
| 四、 | 快速应用指南                                | .12  |
| 五、 | 典型应用                                  | . 40 |
| 六、 | 安装                                    | . 41 |
|    | 6.1 机械尺寸                              | .41  |
|    | 6.2 安装方法                              | . 42 |
| 七、 | 修订记录                                  | .43  |
|    |                                       |      |

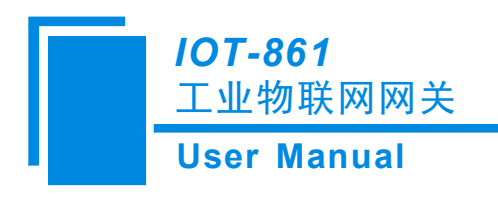

# 一、引言

### 1.1 关于说明书

本说明书描述了适配器 IOT-861 的各项参数,具体使用方法和注意事项,方便工程人员的操作运用。 在使用适配器之前,请仔细阅读本说明书。

#### 1.2 版权信息

本说明书中提及的数据和案例未经授权不可复制。泗博公司在产品的发展过程中,有可能在不通知用户的情况下对产品进行改版。

SiboTech<sup>®</sup> 是上海泗博自动化技术有限公司的注册商标。

该产品有许多应用,使用者必须确认所有的操作步骤和结果符合相应场合的安全性,包括法律方面, 规章,编码和标准。

#### 1.3 术语

IOT: Internet of Things, 物联网

REST、MQTT: 物联网中用到的通信标准协议。

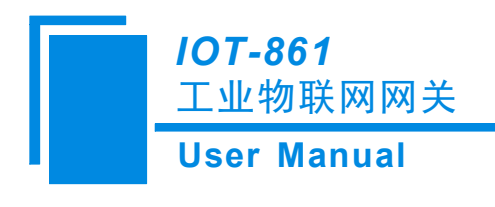

# 二、产品概述

### 2.1 产品功能

IOT-861 物联网网关是 SiboTech 公司推出的针对工业物联网和互联的网关产品,本产品的主要功能是将工业现场 PLC、DCS 及用户自定义协议的数据转成 IoT 协议的数据,并安全,可靠地上传到 Internet 上。

IOT-861 主要应用于电力通信调度、楼宇智能化、IT 管理及系统架构、自动化流水线、能源管理、水力风电、轨道交通信号等行业。

#### 2.2 产品特点

- ◆ 融合 OPC 技术,采集底层设备的数据,如 PLC, DCS, OPC Server 等
- ◆ 赋予底层设备 IoT 接口,如 MQTT、REST、ThingWorx,方便接入 Internet 进行集中管理
- ◆ 丰富的接口设计,如 OPC DA、OPC UA、.NET、ODBC 接口等
- ◆ 工业级设计,适应不同应用场合的需要,一体化设计,使得系统的稳定性好、抗干扰能力强、运算速度快。

#### 2.3 技术指标

[1] 能够连接众多主流厂商的设备,如 Siemens、Rockwell Automation、Schneider、ABB、Omron、GE、 Mitsubishi、Honeywell、Toshiba、Yaskawa 和 Beckhoff 等;

- [2] 带有 OPC 接口,支持 DA、XML DA、UA 以及 HDA 接口;
- [3] 带有 IOT 接口, 支持 RESTful Client/Server、MQTT、ThingWorx;
- [4] 带有数据库接口,支持向 ODBC 接口的数据库写入设备数据;
- [5] 内部带看门狗电路, 支持快速的故障恢复;
- [6] 新一代物联网网关支持多达 200 种不同种类的协议,也可根据现场需求进行特殊规约的开发;
- [7] 具有以太网、串行口等高速可靠的通信接口用于系统扩展,使得设备的扩展性和配置灵活性大大增强;
- [8] 提供主备冗余、切换功能,可满足用户基于安全设想的各种要求;

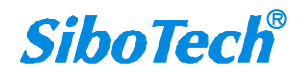

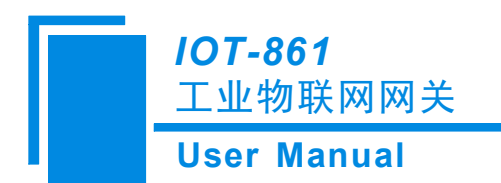

- [9] 外部接口:
- 5个USB2.0接口,1个USB3.0接口;
- 2个100/1000M网卡,支持网络冗余
- 自带 8 个 COM 口, COM1 和 COM2 可选支持 RS485/422 或 RS232, 其余支持 RS232
- 支持 HDMI 高清输出及 VGA 输出
- [10] 存储: 支持 Mini-SATA 盘,满足大容量需求,稳定可靠;
- [11] 电源: 电压输入 12VDC;
- [12] 机械尺寸(W\*H\*D): 230mm\*83mm\*205mm;
- [13] 安装: 4.5mm 螺母壁挂;

### 2.4 电磁兼容性能

# 2.4.1 高频干扰试验(GB/T15153.1 classIII)

|      | 电源输入回路对地 |            |
|------|----------|------------|
| 施加场所 | 电源输入回路之间 |            |
|      | 交流输入回路对地 |            |
|      | 第1波波高值   | 2.5~3kV    |
|      | 振荡频率     | 1.0~1.5MHz |
| 施加波形 | 1/2 衰减时间 | ≥6µs       |
|      | 重复频度     | 50 回以上/s   |
|      | 试验设备输出阻抗 | 150~200Ω   |

### 2.4.2 快速瞬变脉冲群试验(GB/T17626.4 classIII)

| 由正修店 | 电源输入和交流加入回路: 2kV |
|------|------------------|
| 电压峰值 | 弱电回路: 1kV        |
| 重复频率 | 5 kHz            |

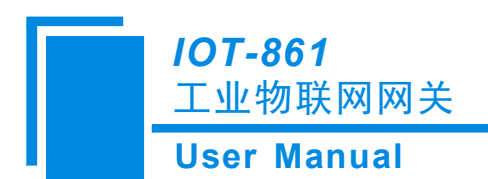

# 2.4.3 静电放电干扰(GB/T 17626.2 classIII)

| 施加场所  | 通常运用时,操作者触及部分             |
|-------|---------------------------|
| 电压、电流 | 6kV 接触放电,放电的第一个峰值电流 22.5A |
| 次数    | 每处1秒以上的间隔10回以上            |
| 极性    | 正极性                       |

## 2.4.4 辐射电磁场(GB/T 17626.3 classIII)

| 电波频率 | 150MHz, 400MHz, 900MHz  |
|------|-------------------------|
| 试验场强 | 10 V/m                  |
| 辐射方法 | 使得天线前端触碰装置,或接近端子,断续辐射电波 |

6

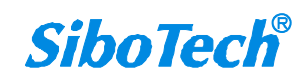

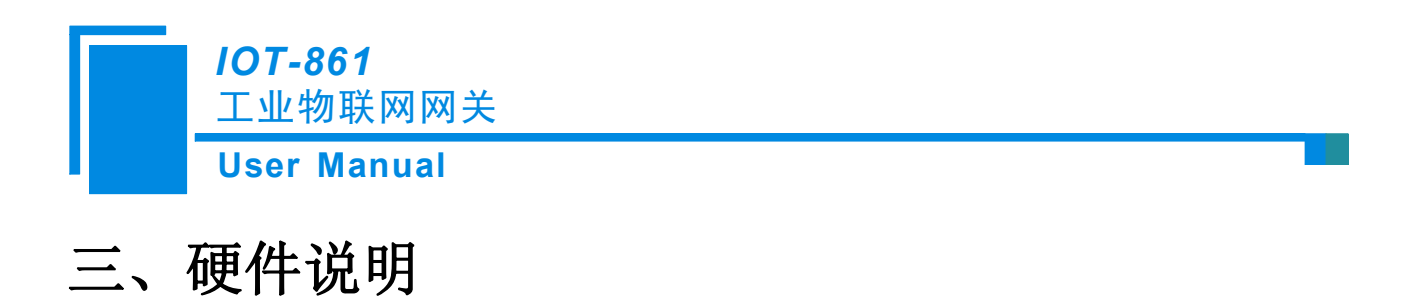

### 3.1 产品外观

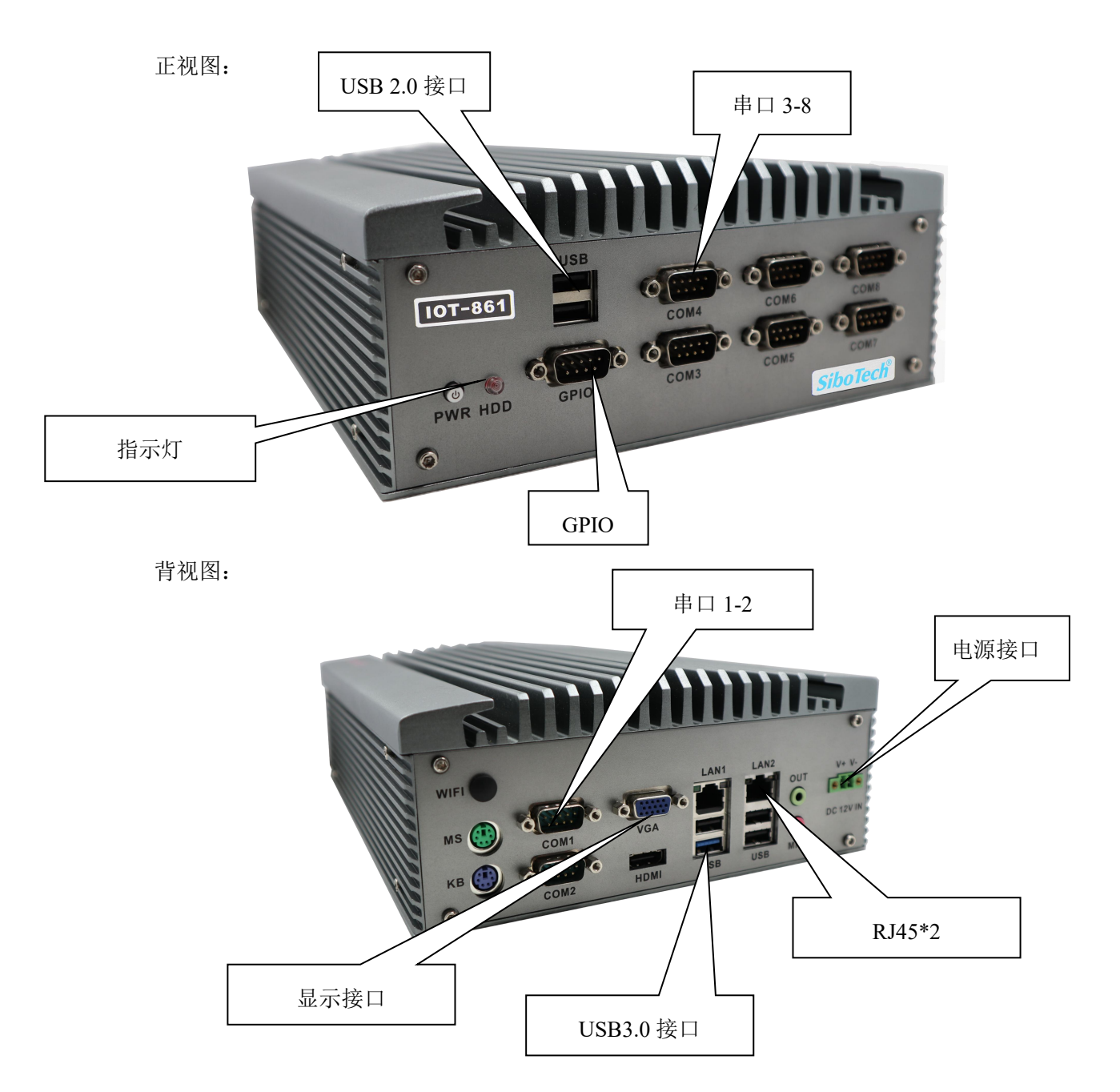

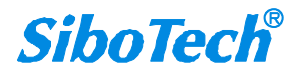

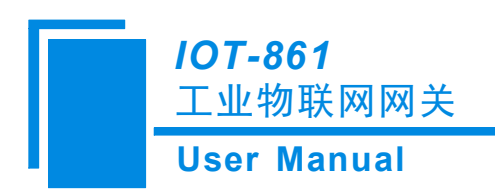

## 3.2 指示灯

| Indicator | Indicator Status D |       |
|-----------|--------------------|-------|
| 蓝色常亮      |                    | 正在工作  |
| PWK       | 蓝色灭                | 已停止工作 |
| UDD       | 红色闪烁               | 数据交换中 |
| HDD       | 红色灭                | 无数据交换 |

## 3.3 接口

## 3.3.1 电源接口

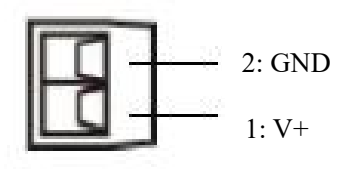

| Pin | Function |
|-----|----------|
| 1   | V+       |
| 2   | GND      |

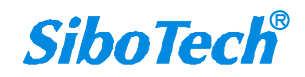

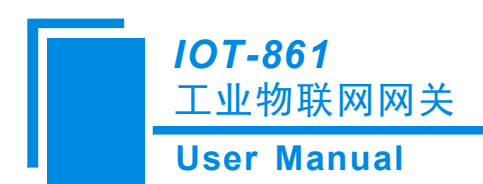

## 3.3.2 以太网接口

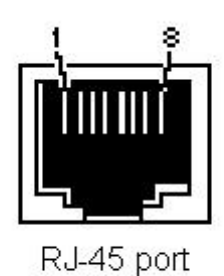

以太网接口采用 RJ-45 插座,其引脚定义(标准以太网信号)如下:

| 引脚 | 信号说明                      |
|----|---------------------------|
| S1 | TXD+, Tranceive Data+, 输出 |
| S2 | TXD-, Tranceive Data-, 输出 |
| S3 | RXD+, Receive Data+, 输入   |
| S4 | Bi-directional Data+      |
| S5 | Bi-directional Data-      |
| S6 | RXD-, Receive Data-, 输入   |
| S7 | Bi-directional Data+      |
| S8 | Bi-directional Data-      |

### 3.3.3 RS-485/RS-422 接口

IOT-861产品的485接口是标准的RS-485接口,以下简述本产品RS-485特性:

- ▶ RS-485 传输技术基本特征
- ① 网络拓扑:线性总线,两端有有源的总线终端电阻;
- ② 传输速率: 1200 bit/s~115.2Kbit/s;
- ③ 介质:屏蔽双绞电缆,也可取消屏蔽,取决于环境条件(EMC);
- ④ 站点数:每分段 32 个站 (不带中继),可多到 127 个站 (带中继);

www.sibotech.net

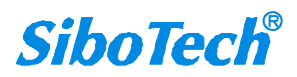

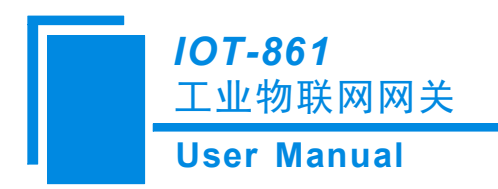

⑤ 插头连接:5针可插拔端子

▶ RS-485 传输设备安装要点

① 全部设备均与 RS-485 总线连接;

② 总线的最远两端各有一个总线终端电阻, 120Ω 1/2W 确保网络可靠运行。

串行接口采用标准的硬串口形式,用户可根据需要进行接线。

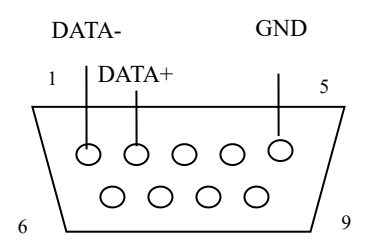

串口侧的接线规则:

| 引脚 | RS-422 | RS-485 | 描述                    |
|----|--------|--------|-----------------------|
| 1  | TX-    | DATA-  | RS-485 数据负/RS-422 发送负 |
| 2  | TX+    | DATA+  | RS-485 数据正/RS-422 发送正 |
| 3  | RX+    | NC     | RS-422 接收正            |
| 4  | RX-    | NC     | RX-422 接收负            |
| 5  | GND    | GND    | GND,地                 |
| 6  | NC     | NC     | NC                    |
| 7  | NC     | NC     | NC                    |
| 8  | NC     | NC     | NC                    |
| 9  | NC     | NC     | NC                    |

### 3.3.4 RS-232 接口

IOT-861的 RS-232 接口采用标准硬串口形式,用户可根据需要进行接线。

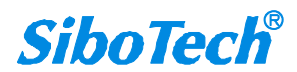

www.sibotech.net

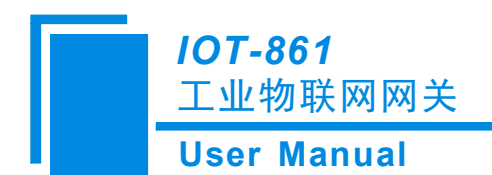

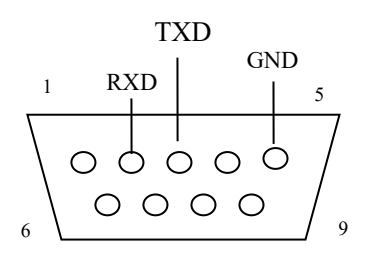

| 引脚 | 名字  | 描述               |
|----|-----|------------------|
| 2  | RXD | 串口接收, 接用户设备的串口发送 |
| 3  | TXD | 串口发送, 接用户设备的串口接收 |
| 5  | GND | GND, 地           |

## 3.4 看门狗

本产品内部支持看门狗复位,如产品遇到故障宕机,系统可以实现自动复位。

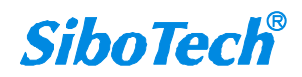

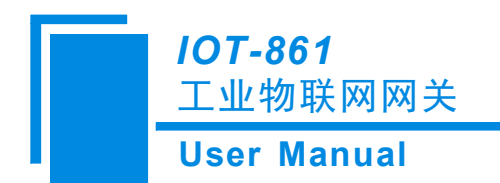

# 四、快速应用指南

以下几个步骤可以快速应用您的 IOT-861:

- 1. 连接电源: 使用适配器将产品连接至 220V 交流电, 点击电源按钮, 即可点亮产品。
- 2. 简单配置 IOT-861:

#### Step1: 获取数据源

以西门子 S7-300 PLC 为例,介绍如何连接 PLC 进行 OPC 通信以及如何把数据上传到云。

#### ➤ 新建通道: New Channel

打开 "KEPServerEX V6" 软件,点击 "File" -> "New",或者工具栏上的 "New Project",建立一个新的工程。

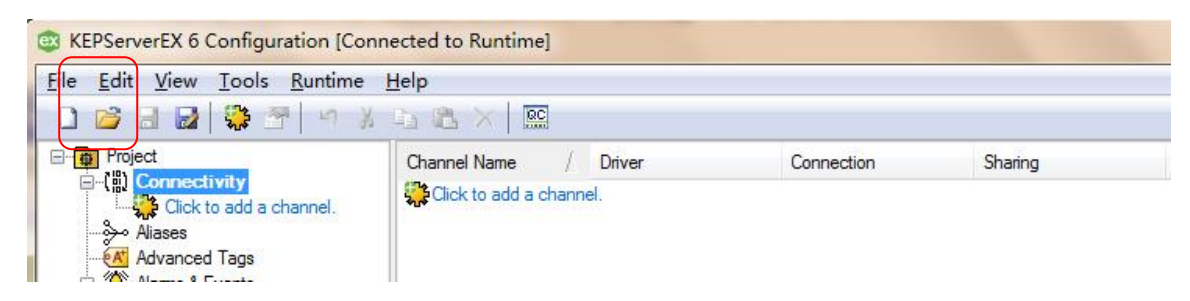

2. 单击 "Click to add a channel" 或者工具栏上的 "New channel", 建立一个新通道。

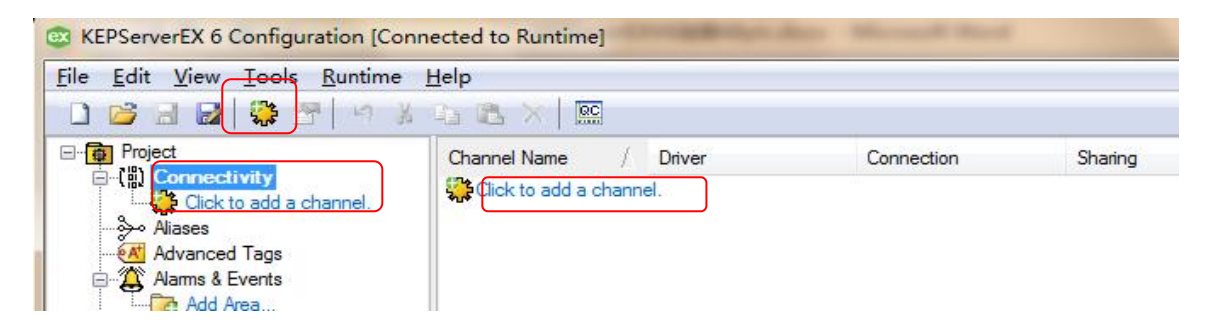

 选择需要分配给本通道的设备驱动 "Device driver",在下拉选项中选择 "Siemens TCP/IP Ethernet", 单击 "下一步"。

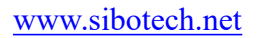

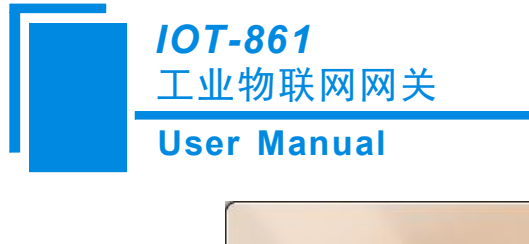

| Colorishes have of abarrentian be received.                                                                                                    |   |
|----------------------------------------------------------------------------------------------------|---|
| SattBus Ethemet                                                                                                    |   |
| SattBus Ethemet<br>SattBus Serial<br>Scanivalve Ethemet<br>Siemens S5 (3964R)<br>Siemens S5 (AS511)<br>Siemens S7 MP1                                                                                                    |   |
| Siemens S7-200<br>Siemens TCP/IP Ethemet<br>Simatic/TI 505 Ethemet<br>Simatic/TI 505 Serial<br>Simulator<br>SIXNET EtherTRAK<br>SIXNET UDR<br>SNMP<br>SquareD Serial<br>System Monitor<br>Telemecanique Uni-Telway Slave | Ξ |

82

注意:如果用户使用过程中在下拉选项中没有找到想要的驱动,可能安装的时候没有完全安装,此时需要对 KEPServerEX V6 进行修改安装,在安装时安装所需要的驱动。

- 4. 修改通道名称"Channel name",修改为想要的名称,可不做修改。如下修改为"Siemens TCP/IP Ethernet",
  - 单击"下一步"。

| Specify the i | dentity of this obje | et. |  |
|---------------|----------------------|-----|--|
| Name:         |                      |     |  |
| Siemens TCP/I | P Ethernet           |     |  |
|               |                      |     |  |
|               |                      |     |  |
|               |                      |     |  |
|               |                      |     |  |
|               |                      |     |  |
|               |                      |     |  |
|               |                      |     |  |
|               |                      |     |  |
|               |                      |     |  |

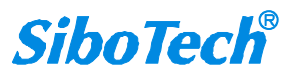

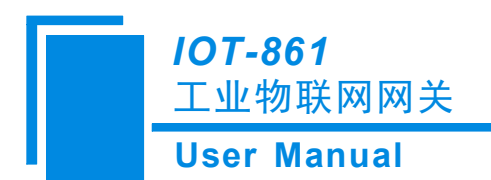

5. 选择设备所用的网络适配器 "Network Adapter"。这里选择实际需要使用的网络适配器,点击"…"弹出选择窗口,选择所用网络适配器,点击"OK"之后单击"下一步"。

| Add Chann                                 | el Wizard                                                                              |
|-------------------------------------------|----------------------------------------------------------------------------------------|
| Specify the na<br>the default.            | ame of a network adapter to bind or allow the OS to select                             |
| Network Adapte                            | er:                                                                                    |
| Default                                   | 🞯                                                                                      |
|                                           |                                                                                        |
|                                           |                                                                                        |
|                                           |                                                                                        |
|                                           |                                                                                        |
|                                           |                                                                                        |
|                                           |                                                                                        |
|                                           |                                                                                        |
|                                           |                                                                                        |
|                                           |                                                                                        |
|                                           | 下一步(N) 取消                                                                              |
|                                           | 下一步(N) 取消                                                                              |
| ilable Network                            | 下一步(N) 取消<br>Adapters                                                                  |
| ilable Network                            | 下一步(N) 取消<br>Adapters                                                                  |
| ilable Network<br>inding                  | 下一步(N) 取消<br>Adapters<br>Adapter Name<br>Default                                       |
| ilable Network<br>inding<br>92.168.0.100  | 下一步(N) 取消<br>Adapters<br>Adapter Name<br>Default<br>Realtek PCIe GBE Family Controller |
| ilable Network<br>inding<br>92.168.0.100  | 下一步(N) 取消<br>Adapters<br>Adapter Name<br>Default<br>Realtek PCIe GBE Family Controller |
| ilable Network<br>inding<br>92.168.0.100  | 下一步(N) 取消<br>Adapters<br>Adapter Name<br>Default<br>Realtek PCIe GBE Family Controller |
| ilable Network<br>iinding<br>92.168.0.100 | 下一步(N) 取消<br>Adapters                                                                  |
| ilable Network<br>iinding<br>92.168.0.100 | 下一步(N) 取消<br>Adapters<br>Adapter Name<br>Default<br>Realtek PCIe GBE Family Controller |
| ilable Network<br>iinding<br>92.168.0.100 | 下一步(N) 取消<br>Adapters<br>Adapter Name<br>Default<br>Realtek PCIe GBE Family Controller |
| ilable Network<br>iinding<br>92.168.0.100 | 下一步(N) 取消<br>Adapters<br>Adapter Name<br>Default<br>Realtek PCIe GBE Family Controller |
| ilable Network<br>inding<br>92.168.0.100  | 下一步(N) 取消<br>Adapters<br>Adapter Name<br>Default<br>Realtek PCIe GBE Family Controller |
| ilable Network<br>inding<br>92.168.0.100  | 下一步(N) 取消<br>Adapters<br>Adapter Name<br>Default<br>Realtek PCIe GBE Family Controller |

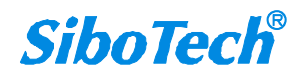

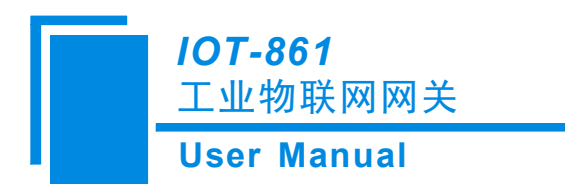

6. 对通道进行优化设置"Optimization Method",这里保持默认,单击"下一步"。

| write data is passed to<br>han one write exists ir | ) the underlying co<br>h the write queue.                                                                                                    | ommunications driver                                                                                                    |
|----------------------------------------------------|----------------------------------------------------------------------------------------------------|----------------------------------------------------------------------------------------------------|
| n Method:                                          |                                                                                                    |                                                                                                    |
| Latest Value for All T                             | ags                                                                                                    | -                                                                                                    |
|                                                    |                                                                                                    |                                                                                                    |
|                                                    |                                                                                                    |                                                                                                    |
|                                                    |                                                                                                    |                                                                                                    |
|                                                    |                                                                                                    |                                                                                                    |
| t 0 .                                              | write data is passed to<br>than one write exists ir<br>on Method:<br>/ Latest Value for All T<br>e ratio of write operati<br>onfigurable number of wr<br>:<br>? | write data is passed to the underlying of<br>than one write exists in the write queue.<br>on Method:<br>r Latest Value for All Tags<br>e ratio of write operations to read operation<br>onfigurable number of writes. |

7. 设置浮点型标准 "Floating-Point Values",保持默认值不变,单击"下一步"。

| Choose how to send :                      | invalid floating-point numb | ers to the client. |    |
|-------------------------------------------|-----------------------------|--------------------|----|
| Floating-Point Value<br>Replace with Zero | es:                         |                    |    |
|                                           |                             |                    |    |
|                                           |                             | 下-步(N)             | 取消 |

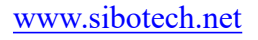

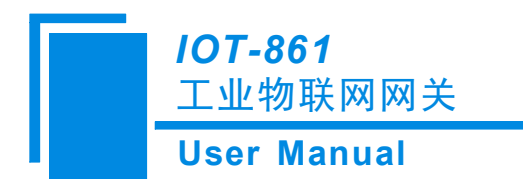

8. 设置总结,单击"完成",在这里可以对以上所做的设置重新进行修改。

|   | DIIVEI                        | Siemens TCP/IP Ethemet               |
|---|-------------------------------|--------------------------------------|
| Ξ | Diagnostics                   |                                      |
| 8 | Diagnostics Capture           | Disable                              |
| Ξ | Ethernet Settings             |                                      |
|   | Network Adapter               | Default                              |
|   | Write Optimizations           |                                      |
| 1 | Optimization Method           | Write Only Latest Value for All Tags |
|   | Duty Cycle                    | 10                                   |
|   | Non-Normalized Float Handling |                                      |
|   | Floating-Point Values         | Replace with Zero                    |
|   |                               | 5 C.                                 |
|   |                               |                                      |

通过右键点击通道名选择"Properties",或者双击通道名称修改通道参数。

| neral               | Manage                                              |                         |
|---------------------|-----------------------------------------------------|-------------------------|
|                     | INdhie                                              | Siemens TCP/IP Ethernet |
| amet Communications | Description                                         |                         |
| e Optimizatione     | Driver                                              | Siemens TCP/IP Ethemet  |
| anced               | Diagnostics                                         |                         |
| anceu               | Diagnostics Capture                                 | Disable                 |
|                     | <b>Name</b><br>Specify the identity of this object. |                         |
|                     | Name<br>Specify the identity of this object.        |                         |

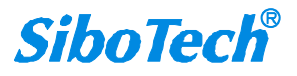

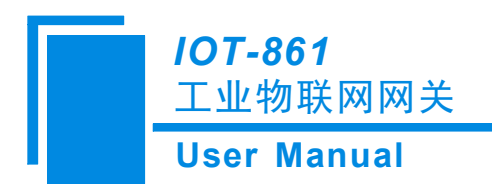

#### > 新建设备: New Device

1. 单击软件界面中的"Click to add a device"或者工具栏上的"New Device",进行设备设置。

| KEPServerEX 6 Configuration [C<br>File Edit View Tools Runtim                   | connected to Runtime]<br>le Help | 8- A    | Service of the second second |
|---------------------------------------------------------------------------------|----------------------------------|---------|------------------------------|
| Project     Project     Connectivity     Cick to add a device     Advanced Tags | Device Name                      | / Model | ID                           |

2. 修改设备名称 "Name",修改为需要的名称,这里我们改为 "S7-300", 然后单击 "下一步"。

| Specify the ident | tity of this obje | ct. |          |
|-------------------|-------------------|-----|----------|
| Name:             |                   |     |          |
| S7-300            |                   |     |          |
|                   |                   |     | 19 (FEA) |
|                   |                   |     |          |
|                   |                   |     |          |
|                   |                   |     |          |
|                   |                   |     |          |
|                   |                   |     |          |
|                   |                   |     |          |
|                   |                   |     |          |
|                   |                   |     |          |
|                   |                   |     |          |

3. 选择设备模型"Model",这里我们选择"S7-300",单击"下一步"。

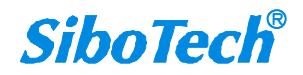

| 301 | Manual                                                                                                    |
|-----|----------------------------------------------------------------------------------------------------|
| G   | Add Device Wizard                                                                                                   |
| S   | Select the specific type of device associated with this ID. Options<br>depend on the type of communications in use. |
| N   | lodel:                                                                                                    |
| (   | \$7-300 🔹 💿                                                                                                    |
|     |                                                                                                    |
|     |                                                                                                    |
|     |                                                                                                    |
|     |                                                                                                    |
|     |                                                                                                    |
|     |                                                                                                    |

4. 输入设备 "ID", 指的是所需要连接的 PLC 的 IP 地址, 如下我们填写 "192.168.0.21"。

| Specify the device'  | s driver-specific st | ation or node. |          |
|----------------------|----------------------|----------------|----------|
| ID:<br> 192.168.0.21 |                      |                | <u> </u> |
|                      |                      |                |          |
|                      |                      |                |          |
|                      |                      |                |          |
|                      |                      |                |          |
|                      |                      |                |          |

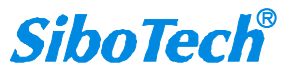

1

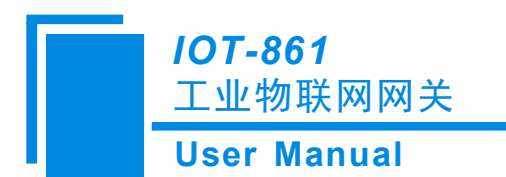

5. 选择扫描方式 "Scan Mode",保持默认,单击"下一步"。

| Specify the<br>scanned. | method for determining how often tags in the device are |
|-------------------------|---------------------------------------------------------|
| Scan Mode:              |                                                         |
| Respect Cl              | ient-Specified Scan Rate 🔹 💌                            |
| Initial Upd             | ates from Cache:                                        |

6. 设置通信的时间参数"Timing",保持默认值不变,单击"下一步"。

| Define the connection                                                          | maximum amount of time, in seconds, allowed to establish a<br>to a remote device. Connection time is often longer than                  |
|--------------------------------------------------------------------------------|----------------------------------------------------------------------------------------------------|
| communicati                                                                    | ion request time for a device.                                                                                                    |
| Connect Tim                                                                    | neout (s):                                                                                                    |
| 9                                                                              |                                                                                                    |
|                                                                                |                                                                                                    |
|                                                                                |                                                                                                    |
| Specify an<br>waits for s                                                      | interval, in milliseconds, to determine how long the driver<br>a response from the target device to indicate completion.                |
| Specify an<br>waits for s<br>Request Tim                                       | interval, in milliseconds, to determine how long the driver<br>a response from the target device to indicate completion.<br>neout (ms): |
| Specify an<br>waits for a<br>Request Tim<br>2000                               | interval, in milliseconds, to determine how long the driver<br>a response from the target device to indicate completion.<br>neout (ms): |
| Specify an<br>waits for a<br>Request Tim<br>2000                               | interval, in milliseconds, to determine how long the driver<br>a response from the target device to indicate completion.<br>neout (ms): |
| Specify an<br>waits for a<br>Request Tim<br>2000<br>Indicate ho<br>considering | interval, in milliseconds, to determine how long the driver<br>a response from the target device to indicate completion.<br>neout (ms): |

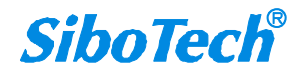

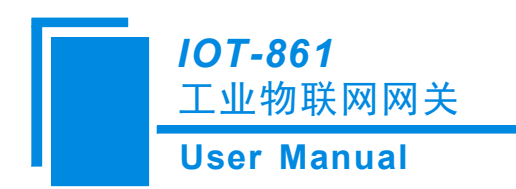

7. 设置失败降级"Demote on Failure",保持默认设置不变,单击"下一步"。

| Add Dev                                              | ice Wizard                       |                  |                      |  |
|------------------------------------------------------|----------------------------------|------------------|----------------------|--|
| Automaticall<br>failures.<br>Demote on Fe<br>Disable | y remove the devi<br>ailure:<br> | ce from the scan | due to communication |  |
|                                                      |                                  |                  |                      |  |

8. 自动生成标签设置,保持默认设置,单击"下一步"。

| Select the automatic (                                                                                                    | tag generation action to be taken on device startup. |   |
|----------------------------------------------------------------------------------------------------|------------------------------------------------------|---|
| On Device Startup:                                                                                                    |                                                      | ſ |
| Do Not Generate on St                                                                                                    | artup 🔹 👔                                            |   |
| Indicate the preferred<br>On Duplicate Tag:<br>Delete on Create                                                                     | d method of avoiding creation of duplicate tags.     |   |
| Indicate the preferred<br>On Duplicate Tag:<br>Delete on Create                                                                     | d method of avoiding creation of duplicate tags.     |   |
| Indicate the preferred<br>On Duplicate Tag:<br>Delete on Create<br>Indicate a tag group n<br>tags are added at the<br>Parent Group: | d method of avoiding creation of duplicate tags.     |   |

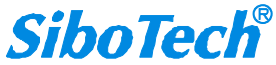

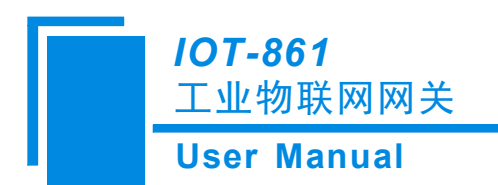

注意:若从 step7 工程文件中自动生成 tag, 需选择 "always generate on start up"。目前支持 TIA Portal 和 step7 工程文件的上传。

9. 通信参数设置,我们保持默认值不变,单击"下一步"。

| Set the TCP | /IP port number configured for this device.               |
|-------------|-----------------------------------------------------------|
| Port Number |                                                           |
|             |                                                           |
| Enter the d | evice port number where the NetLink adapter is connected. |
| MPI ID:     |                                                           |
| 0           |                                                           |
|             |                                                           |
|             |                                                           |
|             |                                                           |

10. 设置 S7 通讯参数,这里我们保持默认值不变,单击"下一步"。

其中:"Link Type":连接类型,一般默认选择"PC"。

"CPU Rack": CPU 所在机架的位置,要与 STEP7 中设置的位置一致。

"CPU Slot":实际连接的 PLC 的 CPU 所在的槽位,要与 STEP7 中设置的位置一致。

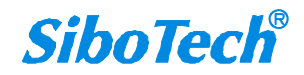

|    | - <b>861</b><br>物联网网关                                                          |    |
|----|--------------------------------------------------------------------------------|----|
| se | r Manual                                                                       |    |
|    |                                                                                |    |
| G  | Add Device Wizard                                                              |    |
|    |                                                                                |    |
|    |                                                                                |    |
|    | Specify the remote (device) unique address for this connection in hexadecimal. |    |
|    | Remote TSAP:                                                                   |    |
|    | 4D57                                                                           |    |
|    |                                                                                | -  |
|    | Select the type of connection link to be used in communications.               |    |
|    | Link Type:                                                                     |    |
|    | PC 🔻 🙆                                                                         |    |
|    | Roter the rack number where this CPU resides                                   |    |
|    | CTNF T 1.                                                                      | -  |
|    |                                                                                | 取当 |

11. 设置字节顺序,我们保持默认不变,单击"下一步"。

其中, Big Endian: 大端模式

Little Endian: 小端模式

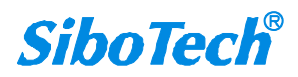

| JSer | Manual                                                                                                    |
|------|----------------------------------------------------------------------------------------------------|
| G    | Add Device Wizard                                                                                                    |
|      | Select the byte order for 16-bit and 32-bit values. Big Endian (Motorola)<br>is the default byte order for Siemens S7 controllers; Little Endian<br>(Intel) is also available.<br>Byte Order:<br>Big Endian • © |
|      |                                                                                                    |
|      |                                                                                                    |

12. 选择添加工程文件,可以不做选择,这里我们直接单击"下一步"。

| 0                                |
|----------------------------------|
| project for which tags should be |
|                                  |
|                                  |

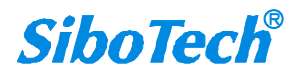

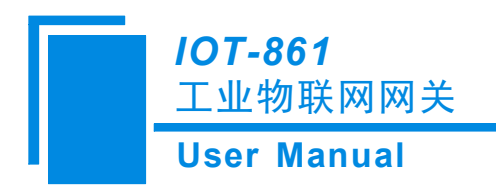

注意: KEPServerEX 支持从 step7 工程文件和 TIAportal 生成的".TPE"文件中自动生成 tag ,在 Tag Import Type 下拉菜单中选择相应的导入标签类型,然后选择相应的文件路径,并在 tag generation 中选择 "always generate on start up"。

| S7NVB       名称       修改日期       类型         > 123                                                                                                    | R年又14-天       |                   | =      |
|----------------------------------------------------------------------------------------------------|---------------|-------------------|--------|
| ▲ 〒 S7Proj<br>▶ 123<br>▶ 123<br>▶ ep-321mp<br>▶ pca-100<br>▶ pm-125<br>▶ mm-160<br>■ S7_Pro1<br>▶ S7_Pro1<br>▶ S7_Pro2<br>▶ tco-151<br>■ coNL0001<br>2016/9/9 9:54<br>2016/11/14 9:57<br>文件共<br>2016/11/14 9:57<br>文件共<br>2016/11/15 10:20<br>文件共<br>2016/11/15 10:20<br>文件共<br>2016/11/10 15:06<br>文件共<br>2016/10/13 9:44<br>文件共<br>2016/10/13 9:44<br>文件共<br>2016/10/13 9:44<br>2016/10/13 9:44<br>2016/10/13 9:45<br>2016/10/13 9:45<br>2016/10/13 9:45<br>2016/10/13 9:45<br>2016/10/13 9:45<br>2016/10/13 9:45<br>2016/10/13 9:45<br>2016/10/13 9:45<br>2016/10/13 9:45<br>2016/10/13 9:45<br>2016/10/13 9:45<br>2016/10/13 9:45<br>2016/10/13 9:45<br>2016/10/10 10<br>2016/10/10 10<br>2016/10/10 10<br>2016/10/10 10<br>2016 | B A 名称        | 修改日期              | 类型     |
| ▶ 123       2016/9/9/9/9/9/9/9/9/9/9/9/9/9/9/9/9/9/9/9                                                                                                    |               | 2016/0/0 0.54     |        |
| > in 123       2016/11/14 9:57       文件来         > in pe-321mp       2016/11/13 10:45       文件来         > in pea-100       2016/11/13 10:45       文件来         > in pm-125       2016/11/15 10:20       文件来         > in pm-160       in pm-160       2016/11/10 15:06       文件来         > in S7_Pro1       2016/10/12 4 10:34       文件来         > in S7_Pro2       in S7_Pro2       2016/9/26 14:53       文件来         > in tco-151       in tco-151       2016/11/15 9:29       文件来                                                                                                    |               | 2016/9/9 9:54     | 又件关    |
| b pca-100       2016/11/15 10:43       文件来         b pca-100       2016/11/15 10:20       文件来         b pm-125       2016/11/15 10:20       文件来         b pm-160       2016/11/10 15:06       文件来         b S7_Pro1       2016/10/13 9:44       文件来         b S7_Pro2       S7_Pro2       2016/9/26 14:53       文件来         b tco-151       2016/11/15 9:29       文件来                                                                                                    | 321mp 321     | 2016/11/14 9:57   | 又件关    |
| pm-125       2016/11/15 10:20 文件实         pm-125       2016/11/10 15:06 文件实         pm-160       2016/11/10 15:06 文件实         S7_Pro1       2016/10/24 10:34 文件实         S7_Pro2       S7_Pro2         tco-151       2016/11/15 9:29 文件实                                                                                                    | -100 ep-321mp | 2016/11/3 10:45   | 又件关    |
| pm-123       pm-123       2016/11/10 13:06       文件夹         p pm-160       2016/10/24 10:34       文件夹         p S7_Pro1       2016/10/13 9:44       文件夹         p S7_Pro2       2016/9/26 14:53       文件夹         p tco-151       2016/11/15 9:29       文件夹                                                                                                    | 125 pca-100   | 2016/11/15 10:20  | 又件关    |
| > pm-160     2016/10/24 10:34     文件夹       > S7_Pro1     2016/10/13 9:44     文件夹       > S7_Pro2     2016/9/26 14:53     文件夹       > tco-151     tco-151     2016/11/15 9:29     文件夹                                                                                                    | 125 pm-125    | 2016/11/10 15:06  | 又件关    |
| ▶ \$7_Pro1       2016/10/13 9:44       文件突         ▶ \$7_Pro2       2016/9/26 14:53       文件突         ▶ \$co-151       tco-151       2016/11/15 9:29       文件突                                                                                                    | 160 = pm-160  | 2016/10/24 10:34  | 又14天   |
| ▶ S7_Pro2     ↓ S7_Pro2     2016/9/20 14:53     文件夹       ▶ ↓ tco-151     ↓ tco-151     2016/11/15 9:29     文件夹                                                                                                    | oro1 S7_Pro1  | 2016/10/13 9:44   | 又件关    |
| ▶ <b>b</b> tco-151 2016/11/15 9:29 文件失                                                                                                    | Pro2 S7_Pro2  | 2016/9/26 14:53   | 又件类    |
|                                                                                                    | 151 tco-151   | 2016/11/15 9:29   | 又件类    |
| ▶ 🕌 test321 2016/9/22 8:51 文件夹                                                                                                    | 321 test321   | 2016/9/22 8:51    | 又件夹    |
| S7SET                                                                                                    | projID.pro    | 2016/11/18 11:08  | PRO 文件 |
| 🗓 \$7\$KA 🔻 4 🔤 🔢                                                                                                    | • • [         |                   |        |
| 文件名(N):                                                                                                    | 文件名(N):       | ✓ All Files (*.*) |        |

13. 设置总结,单击"完成"。在这里可以对之前的设置进行修改。

| - | Identification                                                                                       |                                                    |   |
|---|----------------------------------------------------------------------------------------------------|----------------------------------------------------|---|
|   | Name                                                                                                 | S7-300                                             | 1 |
|   | Description                                                                                          |                                                    |   |
|   | Channel Assignment                                                                                   | Siemens TCP/IP Ethemet                             |   |
|   | Driver                                                                                               | Siemens TCP/IP Ethernet                            |   |
|   | Model                                                                                                | S7-300                                             |   |
|   | ID                                                                                                   | 192.168.0.21                                       |   |
| - | Operating Mode                                                                                       |                                                    |   |
|   | Data Collection                                                                                      | Enable                                             | - |
|   | Simulated                                                                                            | No                                                 |   |
|   | Scan Mode                                                                                            |                                                    |   |
|   | Scan Mode                                                                                            | Respect Client-Specified Scan Rate                 |   |
|   | Operating Mode           Data Collection           Simulated           Scan Mode           Scan Mode | Enable<br>No<br>Respect Client-Specified Scan Rate | - |

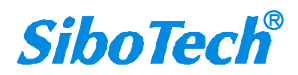

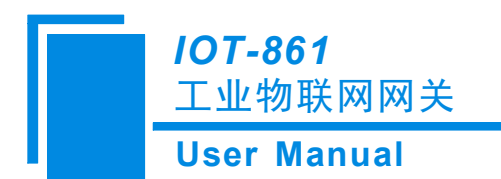

用户可以右键单击设备名称选择"Properties"或者双击设备名称来修改设备参数。

| Property Groups                                | Identification     |                                                                                                    |  |
|------------------------------------------------|--------------------|----------------------------------------------------------------------------------------------------|--|
| General                                        | Name               | S7-300                                                                                                    |  |
| Scan Mode                                      | Description        | and the second second sec |  |
| Timina                                         | Channel Assignment | Siemens TCP/IP Ethemet                                                                                                    |  |
| uto-Demotion                                   | Driver             | Siemens TCP/IP Ethemet                                                                                                    |  |
| Tag Generation<br>Communication Parameters     | Model              | S7-300                                                                                                    |  |
|                                                | ID                 | 192.168.0.21                                                                                                    |  |
|                                                | Operating Mode     |                                                                                                    |  |
| ddressing Options                              | Data Collection    | Enable                                                                                                    |  |
| Addressing Options<br>Tag Import<br>Redundancy | Simulated          | No                                                                                                    |  |
|                                                | Name               |                                                                                                    |  |
|                                                |                    |                                                                                                    |  |

#### ▶ 新建标签: New Tag

1. 单击软件界面中的"Click to add a static tag",或者工具栏中的"New Tag"新增标签。

| KEPServerEX 6 Configuration [Conn                                                                                          | ected to Runtime]                         | State and                                                  | And the Party of Street, or other division of the local division of the local division o |
|----------------------------------------------------------------------------------------------------|-------------------------------------------|------------------------------------------------------------|----------------------------------------------------------------------------------------------------|
| File Edit View Tools Runtime H                                                                                             | lelp                                      |                                                            |                                                                                                    |
| - D 💕 🗄 📓 🖏 🗂 🖏 🛍 🧕                                                                                                    | 🖌 📑 🔄 🖌 🖓 🕹                               |                                                            |                                                                                                    |
| Project  Connectivity  Connectivity  Siemens TCP/IP Ethemet  S7-300  Aliases  Advanced Tags  Advanced Tags  Alams & Events | Tag Name<br>Click to add a static tag. Ta | / Address<br>igs are not required, but are browsable by OP | Data Type<br>C clients.                                                                                                    |

如果有需要建立标签组,也可以在新建标签之前先建立 New Tag Group,单击工具栏 "New Tag Group"。

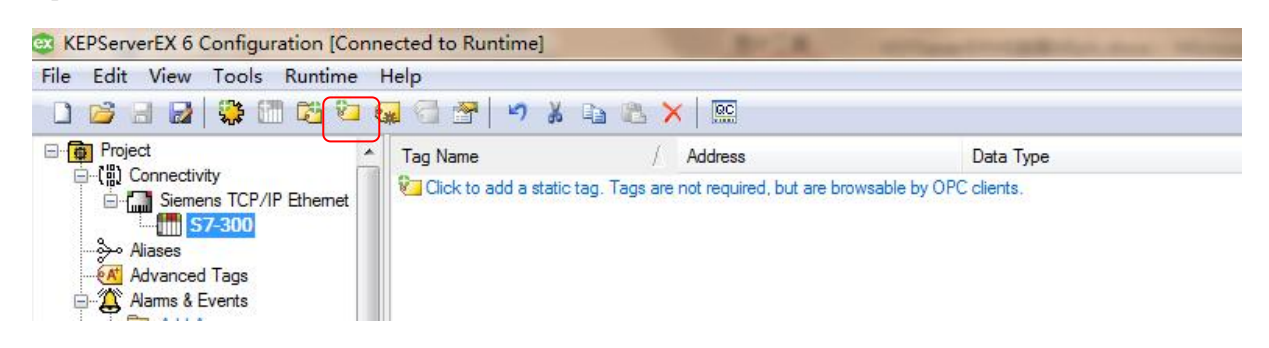

www.sibotech.net

SiboTech<sup>®</sup>

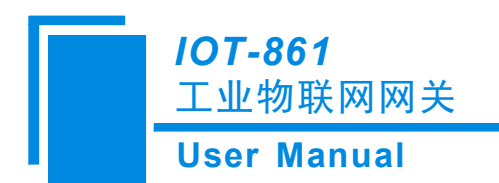

2. 设置 Tag 属性,这里我们设置 Name (名称)为 "PQW272", Address (地址) "PQW272", Data Type (数据类型): "Word", Description (描述): "SEND",其他保持默认不变,单击 "OK"。

| Property Groups | Identification  |            |
|-----------------|-----------------|------------|
| General         | Name            | PQW272     |
| Scaling         | Description     | SEND       |
| Jeaning         | Data Properties |            |
|                 | Address         | PQW272     |
|                 | Data Type       | Word       |
|                 | Client Access   | Read/Write |
|                 | Scan Rate (ms)  | 100        |
|                 |                 |            |
|                 | Data Tuno       |            |

注意:填写 Address (地址)时,必须确保填写的内容是硬件设备内部允许访问的地址。

Scaling 设置:这里我们保持默认值。

| roperty Groups | Scaling |      |  |
|----------------|---------|------|--|
| ieneral        | Туре    | None |  |
| Scaling        |         |      |  |
|                |         |      |  |
|                |         |      |  |
|                |         |      |  |
|                |         |      |  |
|                |         |      |  |
|                |         |      |  |
|                |         |      |  |
|                |         |      |  |

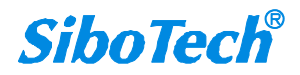

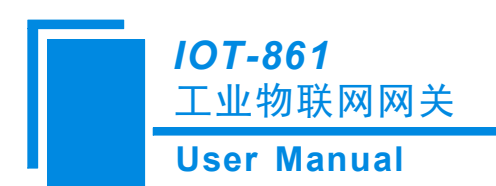

3. 用户可以通过选中标签右键单击选择 "Properties", 或者双击 Tag 名称查看修改标签参数。至此

KEPServerEX 服务器端设置完成。

| Property Groups    |                 |            |  |  |  |
|--------------------|-----------------|------------|--|--|--|
| Connel             | Name            | PQW272     |  |  |  |
| acheral<br>Cooling | Description     | SEND       |  |  |  |
| caing              | Data Properties |            |  |  |  |
|                    | Address         | PQW272     |  |  |  |
|                    | Data Type       | Word       |  |  |  |
|                    | Client Access   | Read/Write |  |  |  |
|                    | Scan Rate (ms)  | 100        |  |  |  |
|                    |                 |            |  |  |  |
|                    | Name            |            |  |  |  |

对设置完成的 KEPServerEX 服务器进行测试

1. 首先打开西门子 S7-300 PLC,用 STEP7 对 PLC 进行编程,下载程序,必须确保程序中有 PQW272,这 个变量就是 PLC 的内部寄存器,它和上图中的 Address 所赋的值必须一样,否则 OPC client 访问不到。具 体请参考"在 STEP7 中设置 S7-300"。

2. 点击已设置完成的 KEPServerEX 工具栏中的 "QC",或者点击界面中的 "Tools→Launch OPC Quick Client"进行测试。

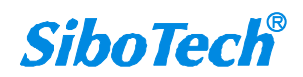

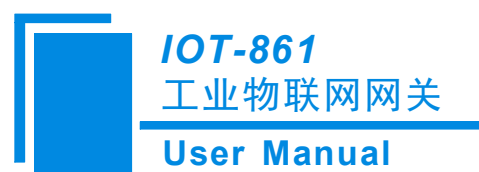

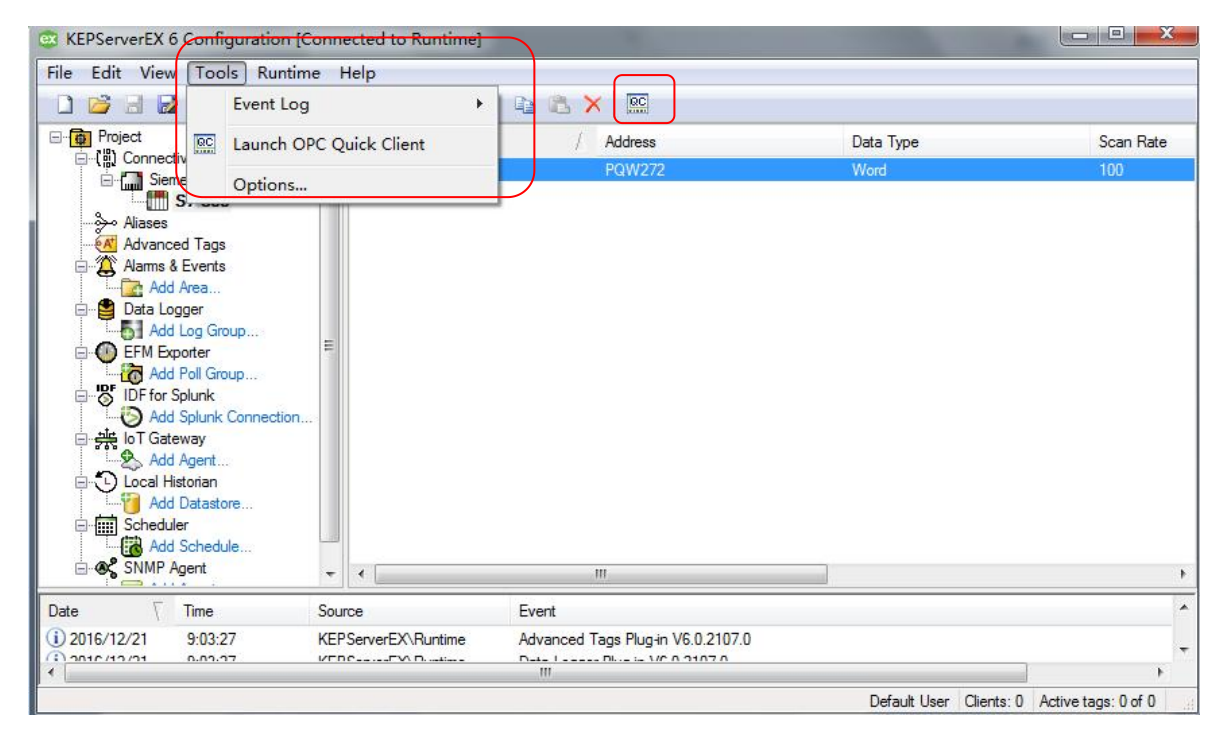

3. 点击"QC"后出现以下界面:

| QC OPC Quick | : Client - 无标题                                              | *                              | Tag-Tana                                                                         |                                 | 100       | fast fast f  | a (a     |                |  |  |  |
|--------------|-------------------------------------------------------------|--------------------------------|----------------------------------------------------------------------------------|---------------------------------|-----------|--------------|----------|----------------|--|--|--|
| File Edit V  | view Tools H                                                | Help                           |                                                                                  |                                 |           |              |          |                |  |  |  |
| 0 🛩 🖬 :      | 🗳 💣 💣 🖆                                                     | 🗴 🖻 🖻 🕽                        | ×                                                                                |                                 | $\frown$  |              | $\frown$ |                |  |  |  |
| E: Mepware   | KEPServerEX.V6                                              |                                | Item ID                                                                          | / Data Type                     | Value     | Timestamp    | Quality  | Update Count   |  |  |  |
| Dat          | taLogger                                                    |                                | Siemens TCP/IP Ethemet.S7-300. Rad                                               | sk Byte                         | 0         | 09:37:00.847 | Good     | 1              |  |  |  |
|              | stem                                                        |                                | Siemens TCP/IP Ethemet.S7-300Slot Byte 2 09:38:14.857 Good 2                     |                                 |           |              |          |                |  |  |  |
| Siem         | ens TCP/IP Ethen                                            | netStatistics                  | <sup>18</sup> Giemens TCP/IP Ethemet. S7:300-PQW272 Word 236 09:37:19.698 Good 2 |                                 |           |              |          |                |  |  |  |
| Siem         | nens TCP/IP Ethen<br>nens TCP/IP Ethen<br>nens TCP/IP Ethen | net.S7-300Sta<br>net.S7-300Sta |                                                                                  |                                 |           |              |          |                |  |  |  |
| •            | m                                                           | -                              | 4                                                                                |                                 |           |              |          |                |  |  |  |
| Date         | Time                                                        | Event                          |                                                                                  |                                 |           |              |          |                |  |  |  |
| 1 2016-12-21 | 9:36:49                                                     | Connec                         | cted to server 'Kepware.KEPServerEX.V6'.                                         |                                 |           |              |          |                |  |  |  |
| 1 2016-12-21 | 9:36:52                                                     | Disconn                        | nected from server 'Kepware.KEPServerEX                                          | .V6'.                           |           |              |          |                |  |  |  |
| 1 2016-12-21 | 9:36:58                                                     | Connec                         | cted to server 'Kepware.KEPServerEX.V6'.                                         |                                 |           |              |          |                |  |  |  |
| 1 2016-12-21 | 9:37:01                                                     | Added g                        | group '_DataLogger' to 'Kepware.KEPServe                                         | erEX.V6".                       |           |              |          | =              |  |  |  |
| 1 2016-12-21 | 9:37:01                                                     | Added 4                        | 4 items to group '_DataLogger'.                                                  |                                 |           |              |          |                |  |  |  |
| 1 2016-12-21 | 9:37:01                                                     | Added g                        | group '_System' to 'Kepware.KEPServerEX                                          | .V6'.                           |           |              |          |                |  |  |  |
| 1 2016-12-21 | 9:37:01                                                     | Added 2                        | 24 items to group '_System'.                                                     |                                 |           |              |          |                |  |  |  |
| 1 2016-12-21 | 9:37:01                                                     | Added g                        | group 'Siemens TCP/IP Ethemet.S7-300' to                                         | 'Kepware.KEPServerEX.V6'.       |           |              |          |                |  |  |  |
| 1 2016-12-21 | 9:37:01                                                     | Added g                        | group 'Siemens TCP/IP Ethemet.S7-300                                             | Statistics' to 'Kepware.KEPServ | erEX.V6'. |              |          |                |  |  |  |
| 0 2016-12-21 | 9:37:01                                                     | Added :                        | 3 items to group 'Siemens TCP/IP Ethemet                                         | .S7-300'.                       |           |              |          |                |  |  |  |
| 1 2016-12-21 | 9:37:01                                                     | Added g                        | group 'Siemens TCP/IP Ethemet.S7-300                                             | System' to 'Kepware.KEPServe    | rEX.V6'.  |              |          |                |  |  |  |
| 1 2016-12-21 | 9:37:01                                                     | Added                          | 7 items to group 'Siemens TCP/IP Ethemet                                         | .S7-300Statistics'.             |           |              |          |                |  |  |  |
| A 2016.12.21 | 9.27.01                                                     | Addad /                        | amun 'Siamane TCP /IP Ethamat Statistics                                         | to 'Kanwara KEPSanvarEY V       | 5         |              |          | <u>_</u>       |  |  |  |
| Ready        |                                                             |                                |                                                                                  |                                 |           |              |          | Item Count: 76 |  |  |  |

当图中的"Quality"变为"Good"时说明 OPC Server 已与西门子 S7-300 PLC 正确连接,读取到数据

在"Value"中显示。

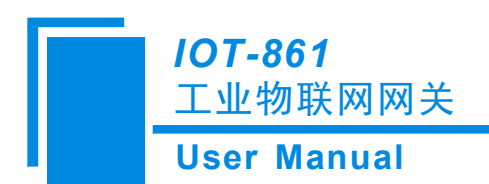

#### Step2: 把数据推送到云

本文使用 Node-RED 应用来验证云数据通信;

选中 IOT-Gateway 插件, 点击"Add Agent..."

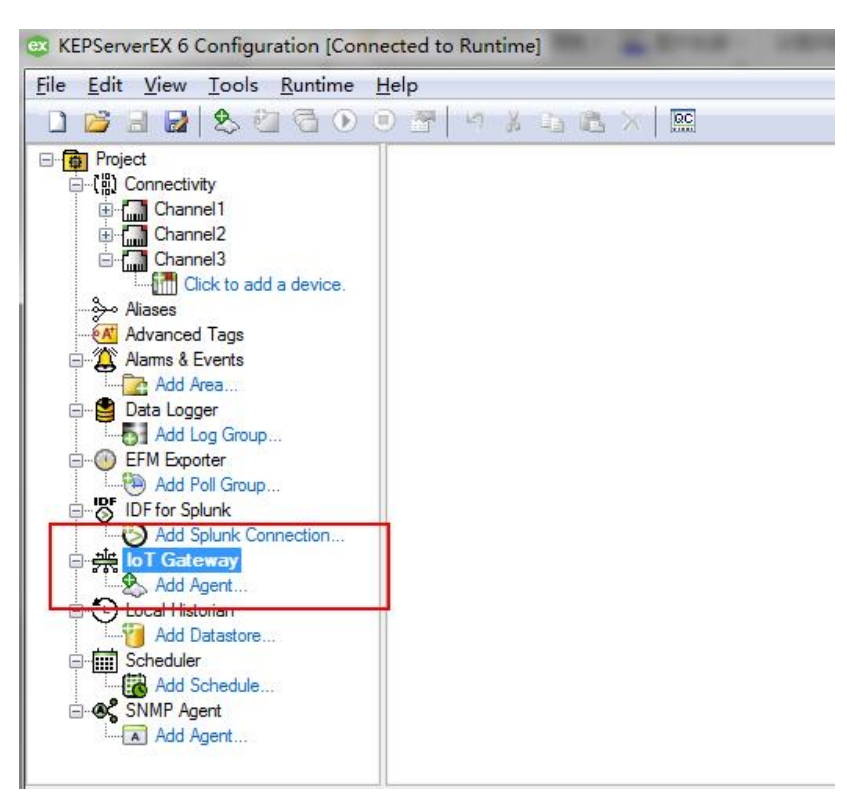

点击"Click to add an agent", 选择 REST Client

| lew Agent            | X                                           |
|----------------------|---------------------------------------------|
| Enter the n<br>Agent | ame and choose the type of Agent to create. |
| N <u>a</u> me:       | Agent                                       |
| <u>T</u> ype:        | REST Client 🔻                               |
|                      |                                             |
|                      |                                             |
|                      |                                             |
|                      |                                             |
|                      | (< 上一步 (B)) 下一步 (M) >) 取消 帮助                |
|                      |                                             |

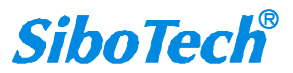

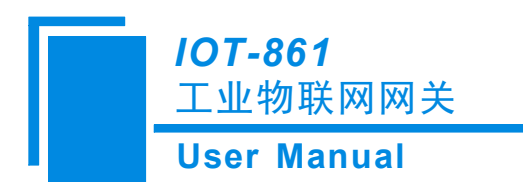

下一步,端口配置,改变默认端口号 3000 到 1880

| <u>U</u> RL:      | http://127.0.0.1:1880/keptest |
|-------------------|-------------------------------|
| <u>M</u> ethod:   | FOST -                        |
| Publish           |                               |
| Rate              | 10000 Timeout 5               |
| 🔘 <u>W</u> ide F  | ormat (every tag in every p   |
| ) Narr <u>o</u> w | Format                        |
| M <u>a</u> x ev   | ents 1000                     |

#### 点击下一步, 直至完成

增加一个 tag 到 REST Client Agent 里面。

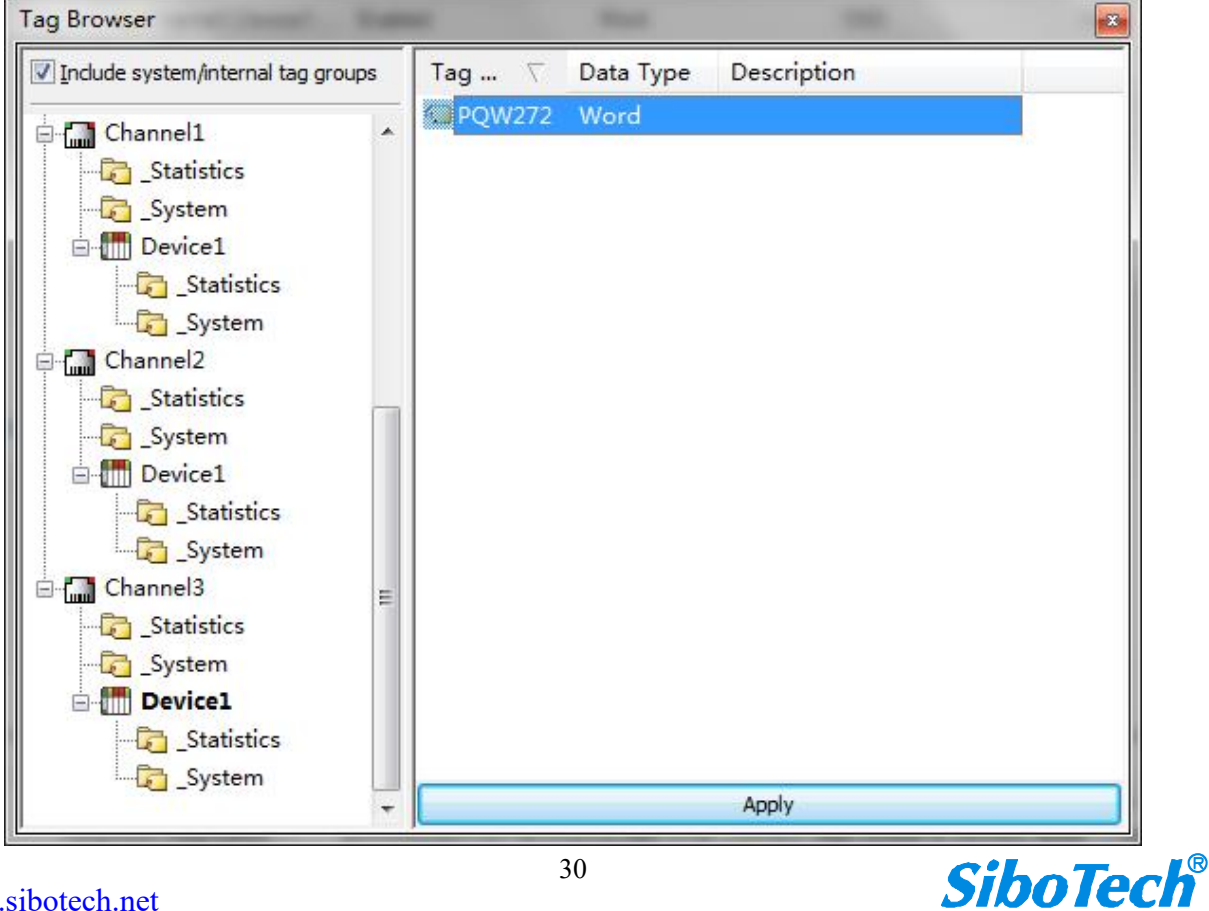

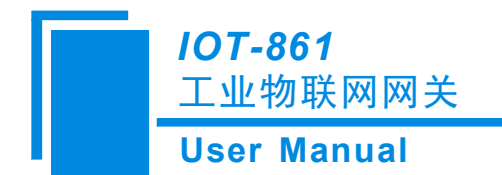

| <u>S</u> erver Tag:                | Channel3.Dev | /ice1.PQW | 272 |  |
|------------------------------------|--------------|-----------|-----|--|
| Scan <u>R</u> ate (ms):            | 1000         | *         |     |  |
| Publish                            |              |           |     |  |
| Only on Dat                        | a Changes    |           |     |  |
| Dead <u>b</u> an                   | d (%):       | 0         |     |  |
| © <u>E</u> very <mark>sc</mark> an |              |           |     |  |

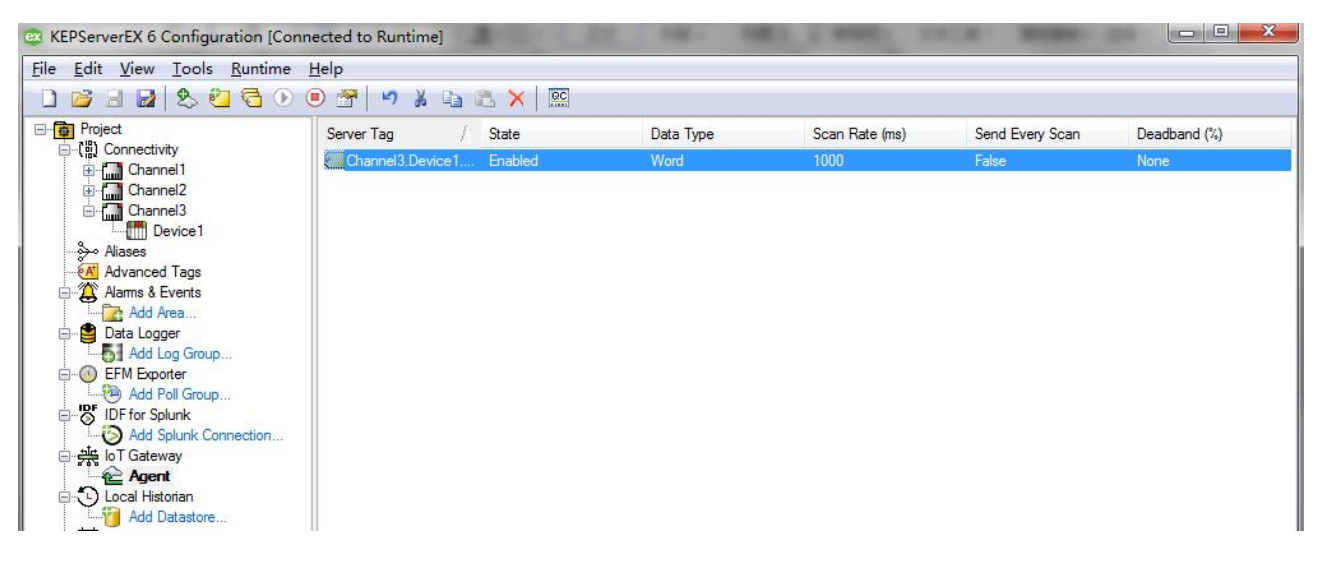

在 Node-Red 中,新建一个流向图如下:

#### <Method:POST;URL:/keptest>

部署好配置, JSON 格式的数据就会显示在"debug"界面

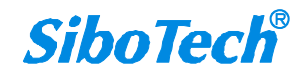

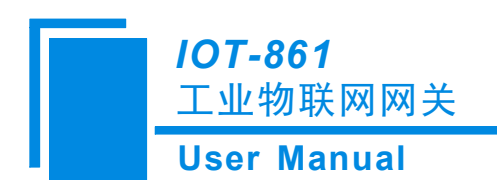

| Sole-RED X                                                      |   |                                                                                                    |   |
|-----------------------------------------------------------------|---|----------------------------------------------------------------------------------------------------|---|
| ← → C 0 127.0.0.1:1880                                          |   | *                                                                                                    | : |
| Node-RED                                                        |   | Deploy 👻                                                                                                    |   |
| Q filter nodes Flow 1                                           | + | info debug                                                                                                    |   |
| → input                                                         | - | all flows current flow                                                                                                    |   |
| inject<br>catch<br>status<br>ink<br>mqt<br>mqt                  |   | }, { "id": "Channel3.Device1.PQW272", "v": 1074, "q": true, "t":<br>1500256470475 }, { "id": "Channel3.Device1.PQW272", "v": 1075, "q": true,<br>"t": 1500256471488 }, { "id": "Channel3.Device1.PQW272", "v": 1076, "q":<br>true, "t": 1500256472498 }, { "id": "Channel3.Device1.PQW272", "v": 1077,<br>"q": true, "t": 1500256473518 }, { "id": "Channel3.Device1.PQW272", "v":<br>1078, "q": true, "t": 1500256474528 }, { "id": "Channel3.Device1.PQW272", "v":<br>1078, "q": true, "t": 1500256474528 }, { "id": "Channel3.Device1.PQW272", "v":<br>1078, "q": true, "t": 1500256474528 }, { "id": "Channel3.Device1.PQW272", "v":<br>1078, "q": true, "t": 1500256474528 }, { "id": "Channel3.Device1.PQW272", "v":<br>1078, "q": true, "t": 1500256474528 }, { "id": "Channel3.Device1.PQW272", "v":<br>1078, "q": true, "t": 1500256474528 }, { "id": "Channel3.Device1.PQW272", "v":<br>1078, "q": true, "t": 1500256474528 }, { "id": "Channel3.Device1.PQW272", "v":<br>1078, "q": true, "t": 1500256474528 }, { "id": "Channel3.Device1.PQW272", "v":<br>1078, "q": true, "t": 1500256474528 }, { "id": "Channel3.Device1.PQW272", "v":<br>1078, "q": true, "t": 150025647578 }, { "id": "Channel3.Device1.PQW272", "v": 1080, "q": true, "t": 1500256476578 }, { "id": "Channel3.Device1.PQW272", "v": 1081, "q": true, "t": 1500256477574 }, ] } ] } | * |
| http       websocket       itep       udp       debug       ink | * | 2017/717 上午9-5447 1973778e.413578<br>msg.payload: Colject<br>{"timestamp": 1500256487906, "values": [{"td":<br>"Channel3.Device1.POWZ72", "V": 1083, "q": true, "t": 1500256478580 }, {<br>"td": "Channel3.Device1.POWZ72", "V": 1083, "q": true, "t": 1500256479595<br>), {"td": "Channel3.Device1.POWZ72", "V": 1084, "q": true, "t":<br>1500256480607 }, {"td": "Channel3.Device1.POWZ72", "V": 1085, "q": true,<br>"t": 1500256481628 }, {"td": "Channel3.Device1.POWZ72", "V": 1085, "q":<br>true, "t": 1500256481628 }, {"td": "Channel3.Device1.POWZ72", "V": 1087,<br>"q": true, "t": 1500256483651 }, {"td": "Channel3.Device1.POWZ72", "V": 1088, "q":<br>true, "t": 1500256483651 }, {"td": "Channel3.Device1.POWZ72", "V": 1088, "q":<br>true, "t": 1500256483651 }, {"td": "Channel3.Device1.POWZ72", "V": 1088, "q": true, "t": 150025648658 }, {"td": "Channel3.Device1.POWZ72", "V": 1089, "q": true, "t": 1500256486591 }, {"td": "Channel3.Device1.POW272", "V": 1080, "q": true, "t": 1500256487717<br>}]]}                                                                                                    |   |

至此,使用 IOT-861 把数据传输到云平台演示完毕。

| Node-RED                   | ×                       |                 |             |             |                                                                     |                                                                           |
|----------------------------|-------------------------|-----------------|-------------|-------------|---------------------------------------------------------------------|---------------------------------------------------------------------------|
| ← → C 🛈 127.0.0.           |                         |                 | ☆ :         |             |                                                                     |                                                                           |
| ■ <p>■Node-RED</p>         |                         |                 |             |             |                                                                     | =/ Deploy - 📃                                                             |
| Q filter nodes             | Flow 1                  | Edit http in no | de          |             | info                                                                | debug                                                                     |
| ~ input                    |                         |                 |             | Cancel Done |                                                                     | all flows current flow                                                    |
| inject                     |                         | Nethod 8        | POST        | *           | "Channel3.Device"<br>"q": true, "t": 15002<br>"Channel3.Device"     | 1.PQW272", "v": 1027,<br>256422808 }, { "id":<br>1.PQW272", "v": 1028,    |
| status                     | REST Client msg.payload | <b>O</b> URL    | /sibotech   |             | "q": true, "t": 15002<br>"Channel3.Device"                          | 256423828 }, { "id":<br>1.PQW272", "v": 1029,                             |
| 🛊 link                     | http                    | Name            | REST Client |             | "q": true, "t": 15002<br>"Channel3.Device"<br>"q": true, "t": 15002 | 256424838 }, { "id":<br>1.PQW272", "v": 1030,<br>256425858 }, { "id":     |
| http                       |                         |                 |             |             | "Channel3.Device"<br>"q": true, "t": 15002<br>"Channel3.Device"     | 1.PQW272", "v": 1031,<br>256426868 }, { "id":<br>1.PQW272", "v": 1032,    |
| websocket                  |                         |                 |             |             | "q": true, "t": 15002<br>2017/7/17 上午9:53:5<br>msg payload : Object | 256427878 } ] }<br>7 1973778e.413578                                      |
| tcp                        |                         |                 |             |             | { "timestamp": 150<br>"id": "Channel3.De                            | 0256437893, "values": [ {<br>vice1.PQW272", "v":                          |
| uap p                      |                         |                 |             |             | 1033, "q": true, "t":<br>"Channel3.Device"                          | 1500256428898 }, { "id":<br>1.PQW272", "v": 1034,<br>256429998 }, { "id": |
| <ul> <li>output</li> </ul> |                         |                 |             |             | "Channel3.Device"<br>"q": true, "t": 15002                          | 1.PQW272", "v": 1035,<br>256430929 }, { "id":                             |
|                            |                         |                 |             |             | "Channel3.Device"<br>"q": true, "t": 15002<br>"Channel3 Device"     | 1.PQW272", "v": 1036,<br>256431939 }, { "id":<br>1 POW272", "v": 1037     |
|                            | 4                       |                 |             |             | "q": true, "t": 15002                                               | 256432949 }, { "id": -                                                    |

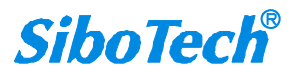

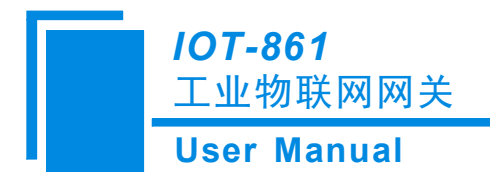

下面将演示如何连接到自己的 ThingWrox 平台:

- 1. 启用 ThingWorx Native Interface
- a. 打开KEPServerEX,选择Edit | Properties 选择 ThingWorx
- b. Server Interface | Enable 选择 Yes
- c. Legacy Mode选择Enable
- 2. 设置 Connection Settings 属性
- a. 依次输入 ThingWorx 平台所使用的 Host 地址、Port 端口、Application Key
- (本示例中使用 Localhost、默认的 80 端口)

b. Disable encryption 选项因为没有使用任何安全加密策略, 故置为 Yes,

(如需更换 ThingWorx 使用的端口, 需要在 Tomcat 配置文件中修改)

3. 设置 Thing 名称

a. Platform | Thing name 输入的名称需要和将来 ThingWorx 平台中的 Thing 名称一致

(可以自定义描述信息以供参考)

| Property Groups | Server Interface                                                    |                    |    |  |  |  |
|-----------------|---------------------------------------------------------------------|--------------------|----|--|--|--|
| General         | Enable                                                              | Yes                |    |  |  |  |
|                 | Legacy Mode                                                         | Enable             |    |  |  |  |
| OPCUA           | Connection Settings                                                 |                    |    |  |  |  |
| DDE             | Host                                                                | localhost          |    |  |  |  |
| OPC NET         | Port                                                                | 80                 |    |  |  |  |
| OPC AF          | Resource                                                            | /Thingworx/WS      | H  |  |  |  |
|                 | Application key                                                     | *******            |    |  |  |  |
| ThingWorx       | Trust self-signed certificates                                      | No                 |    |  |  |  |
|                 | Trust all certificates                                              | No                 |    |  |  |  |
|                 | Disable encryption                                                  | Yes                |    |  |  |  |
|                 | Platform                                                            |                    |    |  |  |  |
|                 | Thing name                                                          | KEPServerEX        |    |  |  |  |
|                 | Server description                                                  | KEPServerEX Demo   |    |  |  |  |
|                 | Data Rates                                                          |                    |    |  |  |  |
|                 | Scan rate (ms)                                                      | 1000               |    |  |  |  |
|                 | Send every scan                                                     | No                 |    |  |  |  |
|                 | Publish floor (ms)                                                  | 1000               |    |  |  |  |
|                 | Server description<br>An identifier that can be used to describe th | ie server.         |    |  |  |  |
|                 | Defaults                                                            | OK Cancel Apply He | lp |  |  |  |

4. 其余设置

a. Data Rates中可设置 KEPServerEX 的 Scan rate

**SiboTech**<sup>®</sup>

www.sibotech.net

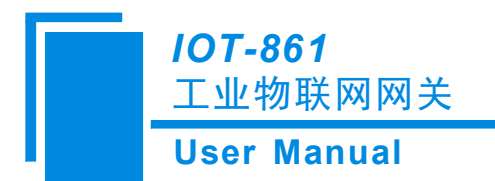

(类似于 OPC 客户端程序对设备的扫描概念)

- 以及 Publish Floor (数据从 KEPServerEX 到 ThingWorx 的频率)
- b. Logging 中选择 Yes, 可以在 EventLog 中看到关于 ThingWorx Native Interface 的相关事
- 件记录,方便故障诊断
- 5. 完成上述设置后,运行 ThingWorx Composer
- a. 导入扩展组件, 此 zip 组件随 V5.21 版本 KEPServerEX 安装
- 文件名称为: KEPServerEX Extension for the ThingWorx IoT Platform
- 文件路径为 C:\Program Files (x86)\Kepware\KEPServerEX 5\Utilities
- b. 导入成功会提示重启 ThingWorx Composer

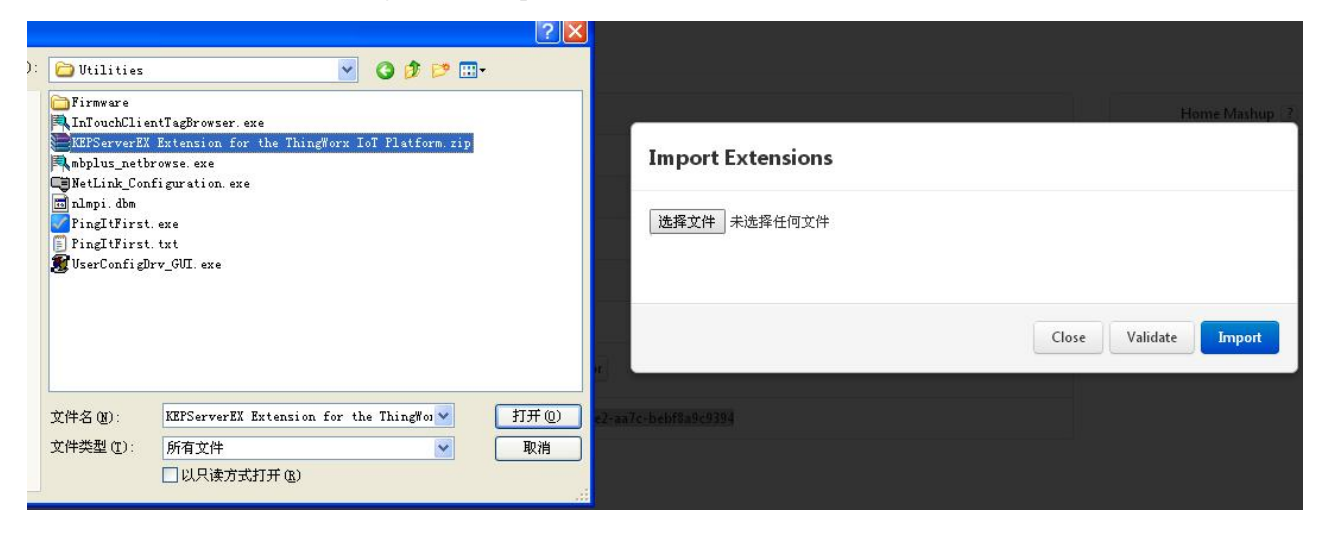

#### Import

提示导入结果,已成功

#### **Import Extensions**

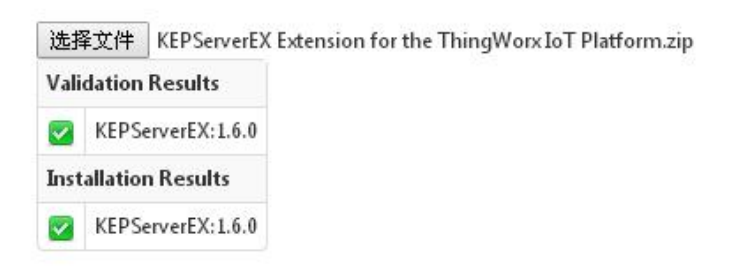

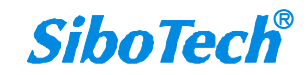

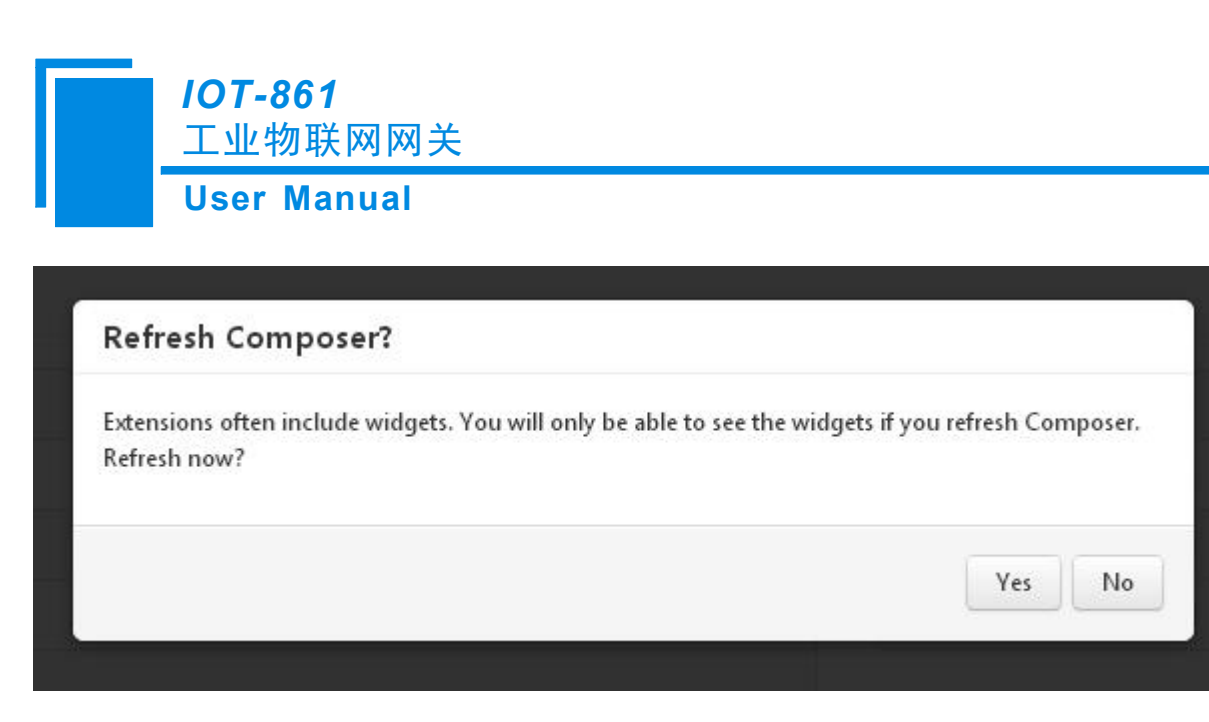

导入成功后,提示重启Composer,选择Yes

c. ThingWorx Composer | Monitoring | Remote Things 中可以查看到新增的 Unbound Remote Things

'KEPServerEX'(Thing 名称与步骤 3 中一致)

| Thing      | Vorx   | 🗋 Logs  | 💷 Status | Alerts | # Extensions |             |
|------------|--------|---------|----------|--------|--------------|-------------|
| Remote Th  | ings 📴 | Refrect | Novi     |        |              |             |
| E 41 11.0  | hound  |         |          |        |              |             |
| name       |        |         |          |        |              | iddentifier |
| KEPSenerEX |        |         |          |        |              |             |

- 6. ThingWorx 中添加 New Thing
- a. Name 为 KEPServerEX

I

- b. Thing Template 为 RemoteKEPServerEXThing
- c. Value Stream 为 KepwareValueStream

(安装步骤五中的扩展组件后可见)

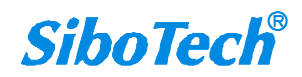

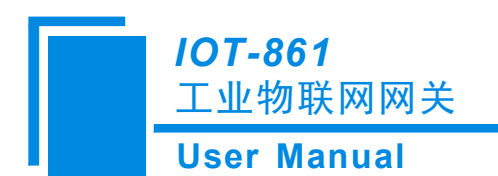

| Thing Worx                                                    | Search               |                         | + New E | ntity 👻 🥏 Import/Expo | rt 👻 💼 Monitoring 👻     | 🗿 Help 👻 🦙 Learning Connector |
|---------------------------------------------------------------|----------------------|-------------------------|---------|-----------------------|-------------------------|-------------------------------|
| 🏦 ቆ KEPServerEX 🕁 🛪                                           | ₩ KepwareValueStream |                         |         |                       |                         |                               |
| KEPServerEX                                                   | ing ? Save 🤵 Ci      | incel Edit To Do        |         |                       |                         |                               |
| ENTITY INFORMATION                                            | •General Info        | rmation 1               |         |                       |                         |                               |
| General Information     Properties                            | Name 🕐               | KEPServerEX             |         | Active 🕐              |                         |                               |
| Services                                                      | Description 2        |                         |         | Home Mashup 🕐         | Search Mashups          | 2                             |
| <ul> <li>Subscriptions</li> <li>Home Mashup</li> </ul>        |                      |                         |         | Avatar 🕐              | Change                  |                               |
| PERMISSIONS                                                   | Project [?]          | Search Projects         |         | Published 🕐           |                         |                               |
| 👹 Visibility<br>🄔 Design Time                                 | Tags ?               | Search Model Vocabulary |         | Identifier 🥐          |                         | Browse                        |
|                                                               | Thing Template 🕐     | RemoteKEPServerEXThing  |         | Last Modified Date 🕐  | 2016-09-21 17:25:06.247 |                               |
| Change History                                                | Implemented Shapes ? | Search Thing Shapes     |         | Value Stream ?        | 📥 KepwareValueStream    |                               |
| DEPENDENCIES<br>°I° Entity Depends On<br>°I° Uses This Entity |                      |                         |         | -                     |                         |                               |
|                                                               | Documentation 👔      |                         |         |                       |                         |                               |

d. Thing 'KEPServerEX' | Properties 中可以查看连接状态已变为 True

|    | Prop      | erties 🗉 | 📥 Add My Property | -   | ∞Manage Bindings | <b>Z</b> Edit | XDelete     | Duplicate |   |            |          |  |
|----|-----------|----------|-------------------|-----|------------------|---------------|-------------|-----------|---|------------|----------|--|
| ٣N | ly Prop   | erties   |                   |     |                  |               |             |           |   |            |          |  |
|    | Edit      | Name     | Туре              | Ale | erts Addition    | al Info       | Default Val | Value     | C | DataChange | <b>P</b> |  |
| No | Propertie | 25       |                   |     |                  |               |             |           |   |            |          |  |

🐨 🗱 RemoteKEPServerEXThing 🕕 (ThingTemplate) - Properties

| Name             | Туре | Alerts       | Additional Info | Default Value | Value            | DataChange | R | E |
|------------------|------|--------------|-----------------|---------------|------------------|------------|---|---|
| 🚽 isConnected    |      | 0 Alerts 🏼 🌋 |                 | false         | true             |            | R |   |
| 😬 lastConnection |      | 0 Alerts 🌋   |                 |               | 2016-09-22 11:05 |            | 9 |   |

▶ Generic Properties

- 7. 添加 Properties
- a. 点击 Services | AddItems | Test

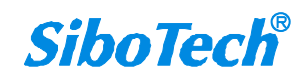

| 107<br>工                                                    | <b>T-861</b><br>业物联区 | 网网关                          |                 |                         |                                       |             |  |  |  |
|-------------------------------------------------------------|----------------------|------------------------------|-----------------|-------------------------|---------------------------------------|-------------|--|--|--|
| Use                                                         | er Man               | ual                          |                 |                         |                                       |             |  |  |  |
| ENTITY INFORMATION                                          | Serv                 | Add My Service               |                 | emote Services 🔀 Delete | •                                     |             |  |  |  |
| <ul> <li>General Information</li> <li>Properties</li> </ul> | <b>∞</b> My Serv     | vices                        |                 |                         |                                       |             |  |  |  |
| 👼 Services                                                  | Edit                 | Service Name                 | Test            | Service Type            | Inputs                                | Output      |  |  |  |
| ¥ Events Subscriptions                                      | No Services          |                              |                 |                         |                                       |             |  |  |  |
| Home Mashup                                                 | 🐨 🌉 Rem              | oteKEPServerEXThing 🕕 (Thing | Template) - Ser | vices                   |                                       |             |  |  |  |
| PERMISSIONS                                                 | Action               | Service Name                 | Test            | Service Type            | Inputs                                | Output      |  |  |  |
| 🕙 Visibility                                                | 2                    | AddItems                     | Test            | 🛖 Remote AddItems       | items                                 | 📰 result    |  |  |  |
| 🍰 Design Time<br>穞 Run Time                                 | 2                    | BrowseGroups                 | Test            | 🛖 Remote BrowseGr       | - <b>T</b> - path - <b>T</b> - filter | 🥅 result    |  |  |  |
| CHANGE HISTORY                                              | Q                    | Browseltems                  | Test            | 🛖 Remote BrowseIte      | - <b>r</b> - path <b>-r</b> - filter  | result      |  |  |  |
| 🕀 Change History                                            | P                    | GetConfiguration             | Test            | 🛖 Remote GetConfig      |                                       | m result    |  |  |  |
| DEPENDENCIES                                                | P                    | GetEventSubscriptions        | Test            | 🗊 Local (Java Code)     |                                       | i result    |  |  |  |
| ିଅଟ୍ଟ Entity Depends On                                     | P                    | GetPropertySubscriptions     | Test            | 🗊 Local (Java Code)     |                                       | i result    |  |  |  |
| °℃ Uses This Entity                                         | P                    | GetQueuedTasks               | Test            | 🗊 Local (Java Code)     |                                       | iiii result |  |  |  |
|                                                             | P                    | ProcessRemoteEvents          | Test            | 🗊 Local (Java Code)     | values                                | •           |  |  |  |
|                                                             | P                    | RemoveItems                  | Test            | 🛖 Remote RemoveIt       | 🔟 items 🖉 forceRemove                 | 🔟 result    |  |  |  |

Test

河 Local (Java Code)

#### b. 弹出框中点击 Edit

Q

SendQueuedTasks

| AddItems - Test Service                                                                                                    |       |
|----------------------------------------------------------------------------------------------------|-------|
| A Please be careful. Only execute services and queries where you understand the impacts.<br>Note that this is testing the currently saved script - any changes you have made since you have saved this entity will not be reflected in this test! |       |
| Inputs:<br>items                                                                                                    |       |
| Edit                                                                                                    |       |
|                                                                                                    |       |
|                                                                                                    |       |
|                                                                                                    |       |
|                                                                                                    |       |
| Execute Service                                                                                                    | Close |

c. 点击 Add, 并输入相应信息

Source 为 KEPServerEX 中的标签地址, 如 Channel1.Device1.Tag1

Name 为 ThingWorx 中显示的 Property 名称, 如 Tag1

继续点击 Add, 可以添加多个 Tags/Properties

(可对数据类型、保存等属性进行编辑)

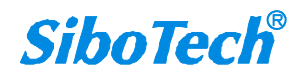

0

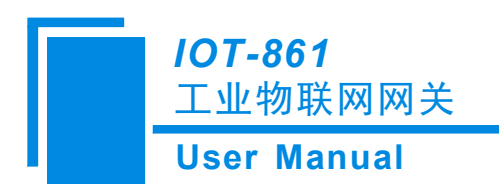

**Editing Infotable** 

| + | Add    | 🗙 Delete |            |             |          |            |            |        |                  |      |
|---|--------|----------|------------|-------------|----------|------------|------------|--------|------------------|------|
|   | ReadOn | nly      | ScanRateMS | Description | BaseType | SourceType | Persistent | Logged | Source           | Name |
|   | (      |          |            |             |          |            |            |        | Channel1.Device: | Tag1 |
|   | (      |          |            |             |          |            |            |        | Channel1.Device: | Tag2 |

d. 点击 Save 之后, 点击 Execute Service成功返回

e. Properties 中添加对应的 Property

点击 Add My Property或者 Manage Bindings 进行 Tag-Property 的绑定

(Add My Property 中无需操作, 打开关闭即可看到 Properties

Manage Bindings 中需要重新拖动添加)!

数据类型可能需要适当修改!

| M   | y Pro               | oper           | ties                  |          |                                    |           |                        |                        |               |     |            |          |   |
|-----|---------------------|----------------|-----------------------|----------|------------------------------------|-----------|------------------------|------------------------|---------------|-----|------------|----------|---|
| 3   | Edit                |                | Name                  |          | Туре                               | Alerts    | Additional Info        | Default Va             | ue Value      | C   | DataChange | <b>@</b> | ľ |
| )   |                     | 2              | 🖨 Tag1                |          | 📾 KEPServerEX: Tag1                | 0 Alerts  |                        |                        |               | Set | Value      |          |   |
|     | 1                   | à_             | Tag2                  |          | KEDSenverEV: Tag                   | 0 Alerts  |                        |                        |               | Set | Value      |          |   |
| 101 | Rei                 | mote           | eKEPServe             | rEXThing | (ThingTemplate)                    | Propert   | ies                    |                        |               |     |            |          |   |
|     | Rei                 | m ote          | eKEPServer            | rEXThing | (ThingTemplate)                    | • Propert | ies                    |                        | Value         |     |            |          |   |
|     | Rei<br>Rei<br>Le G  | m ote          | eKEPServer            | rEXThing | (ThingTemplate)                    | - Propert | ies<br>Additional Info | Default Value          | Value         | C   | DataChange | <b>P</b> |   |
|     | IRei<br>Rei<br>Vame | m ote<br>Conne | eKEPServer<br>ectable | Type     | (ThingTemplate)<br>(ThingTemplate) | • Propert | ies<br>Additional Info | Default Value<br>false | Value<br>true | C   | DataChange | <b>@</b> |   |

8. 刷新即可看到数据变化,由此完成数据从 KEPServerEX 到 ThingWorx 平台的传输

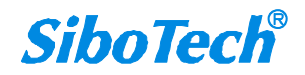

Cancel Save

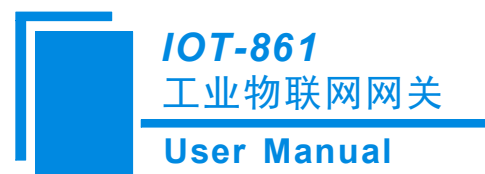

|                                                                               | hing ? Save 🧟                                            | Cancel Edit To D    | o –                      |             |                 |                        |                                  |     | ¢          | More | •                                    |
|-------------------------------------------------------------------------------|----------------------------------------------------------|---------------------|--------------------------|-------------|-----------------|------------------------|----------------------------------|-----|------------|------|--------------------------------------|
| NTITY INFORMATION                                                             | Properties                                               | ? +Add My Proper    | ty 👻 🛎                   | ⊚Manage Bir | ndings 🖉 Zedit  | X Delete               | Duplicate                        |     |            |      |                                      |
| General Information                                                           | ▼My Properties                                           |                     |                          |             |                 |                        |                                  |     |            |      |                                      |
| Services                                                                      | Edit Name                                                | Туре                |                          | Alerts      | Additional Info | Default Val            | ue Value                         | C   | DataChange |      | P                                    |
| Events                                                                        | 🔲 🗾 😓 🖨 Tag1                                             | 🛖 Chann             | el1@@Devi                | 0 Alerts    | Push: ALWAYS    |                        | 538                              | Set | Value      |      |                                      |
| Home Mashup                                                                   | 🔲 🗾 😓 🖨 Tag2                                             | 🛖 Chann             | el1@@Devi                | 0 Alerts    | Push: ALWAYS    |                        | 0                                | Set | Value      |      |                                      |
| RMISSIONS                                                                     | 🐨 🌉 RemoteKEPServ                                        | erEXThing 🕕 (Thing1 | emplate) - I             | Properties  |                 |                        | Artiste - 14                     |     |            |      |                                      |
|                                                                               |                                                          |                     |                          |             |                 |                        |                                  |     |            |      |                                      |
| Visibility                                                                    | 🐨 🖕 Connectable 🔞                                        |                     |                          |             |                 |                        |                                  |     |            |      |                                      |
| ) Visibility<br>Design Time<br>Run Time                                       | ▼ 🛴 Connectable 🔞<br>Name                                | Туре                | Alerts                   | A           | lditional Info  | Default Value          | Value                            | C   | DataChange |      | P                                    |
| i Visibility<br>, Design Time<br>, Run Time<br>IANGE HISTORY                  | ▼ 🔓 Connectable 🕚<br>Name<br>🔗 isConnected               | Туре                | Alerts<br>0 Alerts       | A           | dditional Info  | Default Value<br>false | Value<br>true                    | C   | DataChange |      | <b>(</b><br><b>(</b> )<br><b>(</b> ) |
| ) Visibility<br>, Design Time<br>, Run Time<br>ANGE HISTORY<br>Change History | ▼ L. Connectable<br>Name isConnected Satisfy a structure | Type                | Alerts 0 Alerts 0 Alerts | A.          | dditional Info  | Default Value<br>false | Value<br>true<br>2016-09-22 11:1 | 7:4 | DataChange |      | \$<br>\$<br>\$                       |

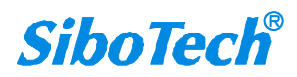

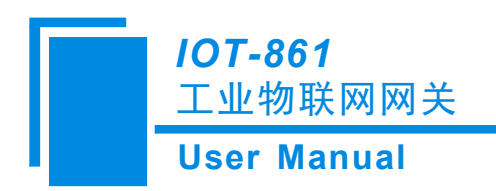

# 五、典型应用

IOT-861 可以将工业标准及非标准的协议设备采集过来,如 PLC、楼宇设备、OPC Server 等,统一的转换成 OPC 协议,可以提供标准的 DA/UA Server 接口供客户端访问,同时,它也能将数据传送到云端,供 IOT APP、浏览器等应用安全地访问。

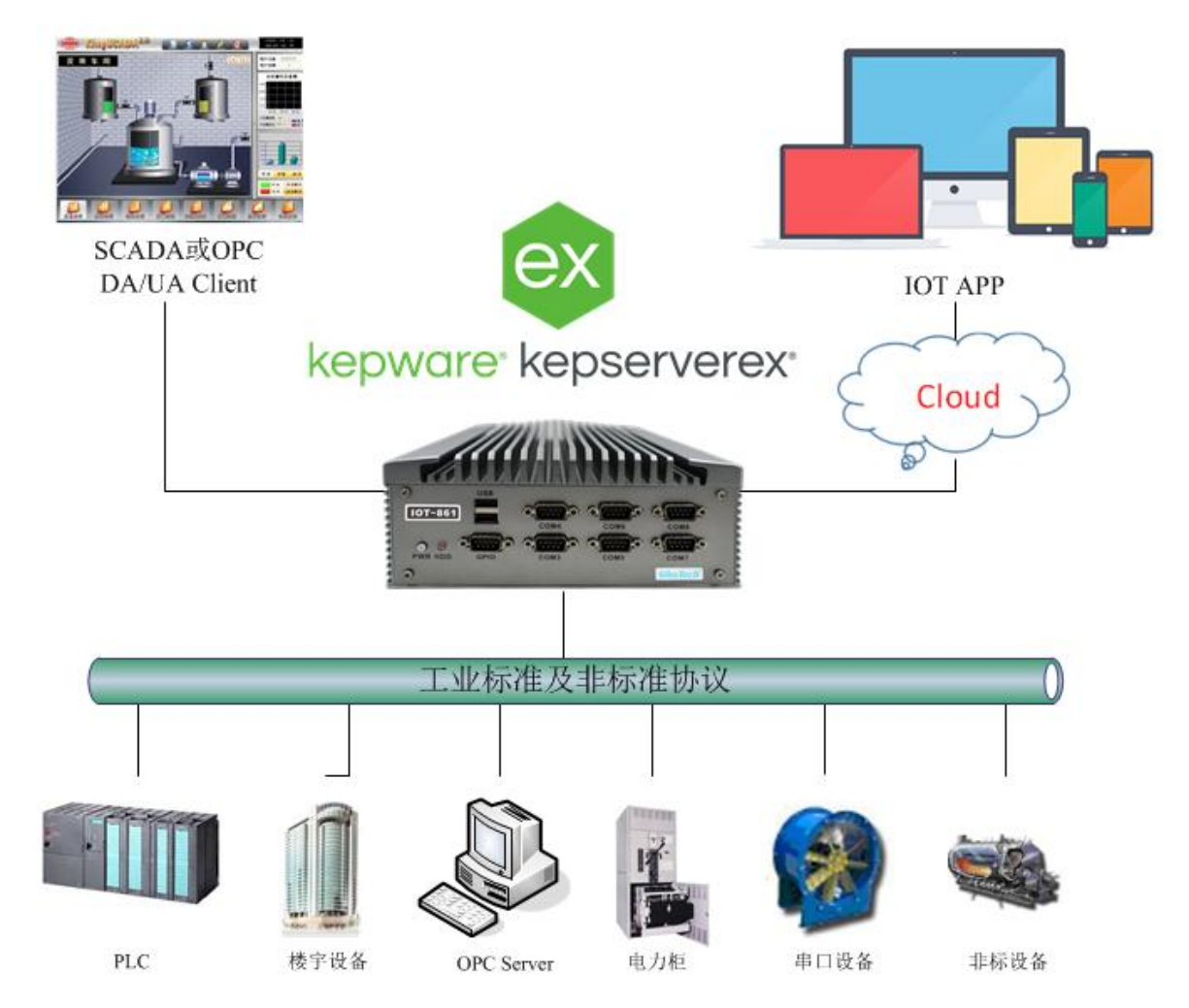

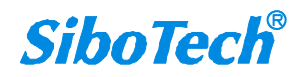

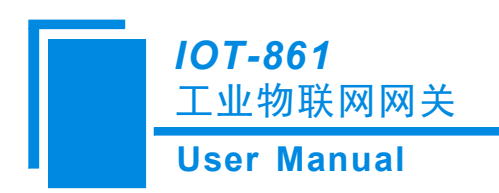

六、安装

## 6.1 机械尺寸

#### 尺寸 (W\*H\*D): 230mm\*83mm\*205mm

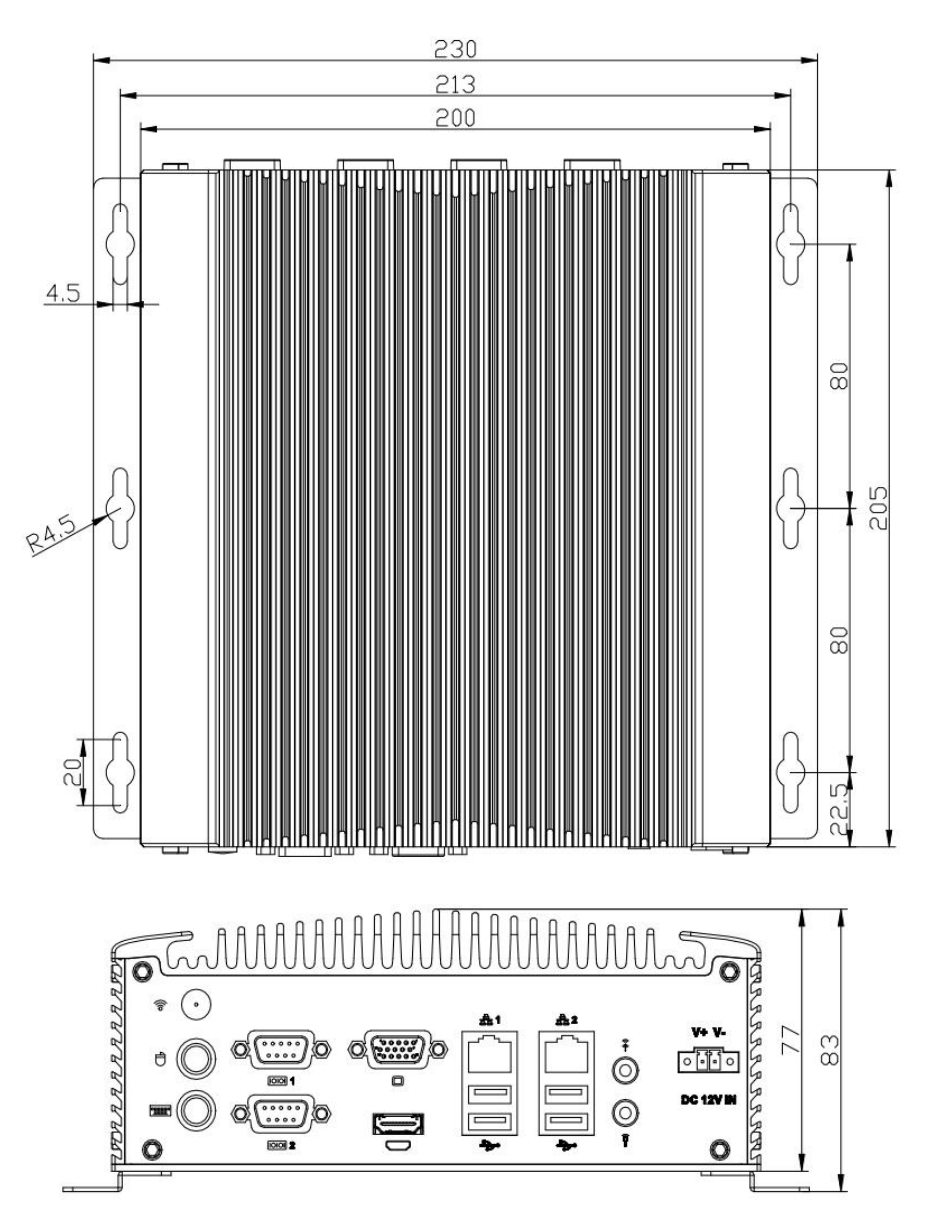

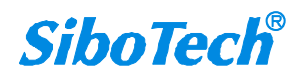

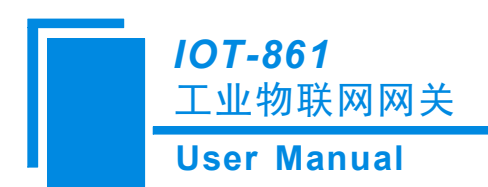

## 6.2 安装方法

壁挂式安装。

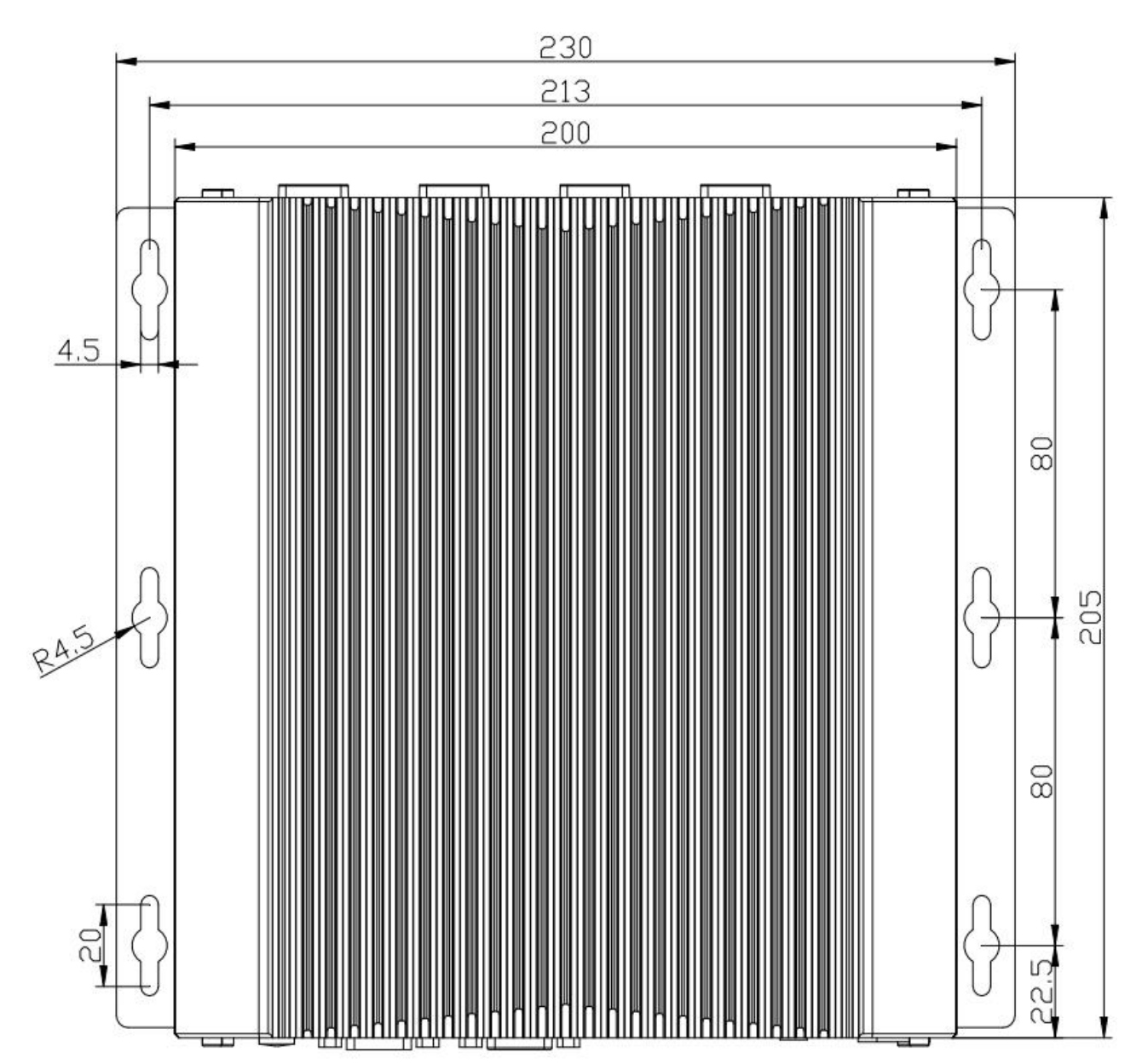

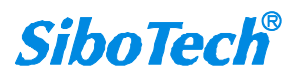

# 七、修订记录

| 时间         | 修订版本 | 修改内容                             |
|------------|------|----------------------------------|
| 2023-10-18 | А    | 更新了产品尺寸                          |
| 2019-1-15  | А    | 修改产品图片,修改了电源、串口数量、USB 口数量以及产品尺寸。 |

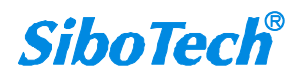